# 防災まちづくりシステム 版操作マニュアル

平成15年10月1日 版

目次

| 1  | 機能の概要                                          | 1  |
|----|------------------------------------------------|----|
| 2  | セットアップ                                         | 2  |
|    | 1)GeoConcept explorer Professional 5.0 のインストール | 2  |
|    | 2)防災まちづくりシステム支援システムのインストール                     | 3  |
| 3  | システムのスタート                                      | 3  |
| 4  | ライセンス登録(ヘルプ)                                   | 4  |
| 5  | 終了                                             | 5  |
| 6  | メニューバー                                         | 5  |
| 7  | ファイル                                           | 7  |
|    | 1)図形初期化                                        | 7  |
|    | 2)インポート                                        | 7  |
|    | 3)エクスポート                                       | 11 |
|    | 4)印刷                                           | 11 |
| 8  | 表示                                             | 12 |
|    | 1) 図形表示                                        | 12 |
|    | 2)表示領域調整                                       | 12 |
|    | 3)建物構造築年階数道路幅員4m未満道路消防範囲の表示                    | 12 |
| 9  | 計画案                                            | 13 |
|    | 1)計画案の新規作成                                     | 14 |
|    | 2)計画案の初期化                                      | 14 |
|    | 3)計画案の削除                                       | 14 |
|    | 4)計画案の切り替え                                     | 14 |
|    | 5)二つの計画案の相違                                    | 15 |
|    | 6)効果算定                                         | 15 |
| 10 | 編集                                             | 16 |
|    | 1 ) 建物図形編集                                     | 17 |
|    | 2 ) 建物属性編集                                     | 19 |
|    | 3)道路編集                                         | 22 |
|    | 4 ) 開口部処理                                      | 24 |
|    | 5)塀柵編集                                         | 25 |
|    | 6)樹木編集                                         | 26 |
| 11 | シミュレーション                                       | 27 |
|    | 1)砋焼(簡易型)                                      | 28 |
|    | 2)延焼(総プロ型)                                     | 31 |
|    | 3)防災アクティビティ評価                                  | 34 |

#### 1 機能の概要

このシステムは、以下の6つの機能から構成されます。

1.ファイル 図形の初期化・インポート・エクスポート・印刷

## 2.表示

建物・道路等の表示・非表示や、選択の可否の設定 建物構造・築年・階数・道路幅員・4m未満道路・消防範囲の表示

## 3.計画案

計画案の新規作成・削除・初期化 計画案の切り替え、相互比較、事業費算出

## 4.編集

建物の除却や新設、構造・階数の変更、開口部(窓・扉)作成 道路の除却や新設、幅員の変更 延焼を遮断する樹木や塀柵の新設、変更

## 5. シミュレーション 延焼(簡易型・総プロ型)のシミュレーションと結果表示 防災アクティビティのシミュレーションと結果表示

## 6.ヘルプ

バージョン表示、ライセンスの登録・申し込み

計画対象地区の地図データについて

## 組み込み済みのテストデータ

このシステムには、あらかじめ、テストデータが組み込まれておりますので、シミュレ ーションに用いるデータを用意する前に、各機能の動作を確認することができます。

## 防災まちづくり計画対象地区のデータ組み込み

特定の場所に関するシミュレーションを行う際には、所定の書式にもとづいたデータを 準備し、本システムに組み込む必要があります。

## 2 システムのセットアップ

防災まちづくりシステムのセットアップは、以下の2ステップで行います。

- GeoConcept explorer Professional 5.0のインストール
   (版導入時にインストール済みの場合は不要です)
  - ・「GeoConcept explorer Professional 5.0」の CD-ROM を CD-ROM ドライブに入れてく ださい。
  - ・オートスタートでない場合は、Windowsの画面上で、
     <マイコンピュータ>、<GeoXplorerP Tasks>、<eX>の順に選択します。
     下図のセットアップ画面が開くので、言語選択で、<日の丸>(日本語)を選択、<GeoConcept explorer Professional 1/2/トル>を選択します。

インストール画面が開きますので、画面の指示に従ってインストールを進めてください。

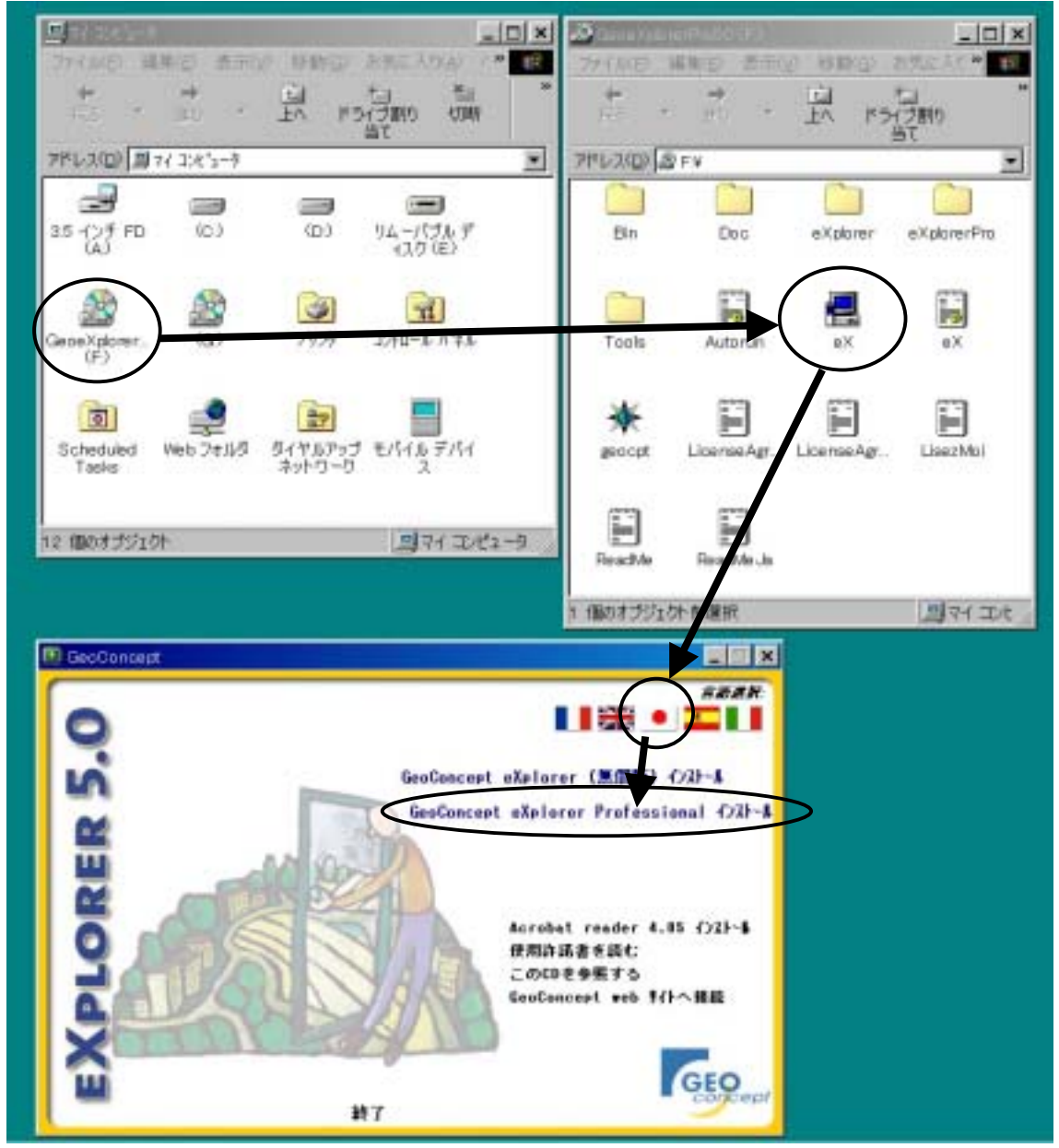

## 2) 防災まちづくり支援システムのインストール

・「防災まちづくりシステム 版」の CD-ROM を CD-ROM ドライブに入れてください。 ・オートスタートでない場合は、Windows の画面上で、

**<マイコンピュータ>、<ぼうさい** >、<setupBeta.exe>の順に選択します。 セットアップ画面が開くので、画面の指示に従ってセットアップを進めてください。 セットスップが完てまるトーパソコンのデスクトップに、工品の「防災またづくいませ

・セットアップが完了すると、パソコンのデスクトップに、下記の「防災まちづくり支援 システムのアイコン」が付加されます。

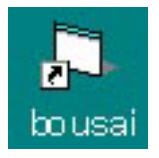

防災まちづくりシステムが立ち上がっている場合は、**<ファイル>、<終了>**で、一旦 システムを終了してください。

## 以上でセットアップは完了です

この状態では、テストデータを用いて全ての操作を実行可能ですが、独自の地図データを組 み込むことはできません。独自の地図データを組み込むには、次頁に示すライセンス登録を行 ってください。

## 3 システムのスタート

防災まちづくり支援システムのアイコンをダブルクリックすると、下記の初期画面が表示されます。

システムの画面には、上から、タイトルバー、メインメニュー、メニューバー、地図表示エリアがあります。

タイトルバーには、「防災まちづくり支援システム: Area\_1 案」と表示されます。 なお、赤字表示部分は、現況又は計画案のなかで現在選択しているものの名称です。 システムの操作には、メインメニューとメニューバーを用います。

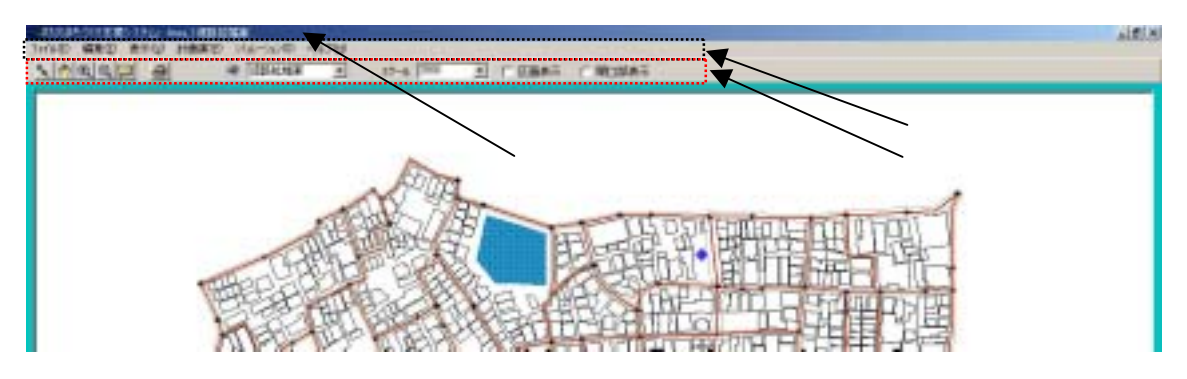

4 ライセンス登録(ヘルプ)

メインメニューから**<ヘルプ>**を クリックすると右の画面が表示され ます。

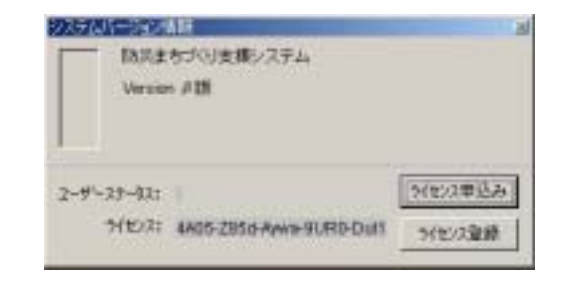

<**ライセンス申し込み>**をクリッ クすると下の画面が表示されます。 左の欄に所定の事項を記入して、 <**設定ボタン**>をクリックすると、 画面右側のテキストボックスにその 内容が表示されます。

このテキストボックスの内容をコ ピー (テキストボックスの左上にマ ウスカーソルを移動し、左ボタンを を押し下げたまま右下までドラッグ してください)し、普段お使いのワ ープロソフトや E-mail ソフトに貼 り付けて、下記まで送付してくださ い。折り返し、OpenKeyをお知らせ します。

| -7-1812215 |       |  |
|------------|-------|--|
| 811-6      |       |  |
| 通知者        |       |  |
| 利用は第       |       |  |
| 0.11       |       |  |
|            |       |  |
| 1014 H     | 1948. |  |
| FRIBE      |       |  |
| E-mai      |       |  |
| E          | 1 1   |  |
| -          |       |  |

| 1-7-協範 | 215                                                                                                    |         | 「私の次者をエピーし」FAIRECIできまして下さい         |
|--------|----------------------------------------------------------------------------------------------------|---------|------------------------------------|
| #114   | -                                                                                                    |         | 1015 0 mm                          |
| 把封闭    | [aal                                                                                                    | 1       | HOH HE                             |
| 利用加算   | less                                                                                                    |         | Stat II                            |
| 法理     | 510                                                                                                    |         | ALC A COL                          |
|        | 1. Contraction 1. Contraction 1. Con |         | Part of the According to the State |
| 22124  | 100                                                                                                    | 1,10 15 |                                    |
| TANDE: | par                                                                                                    | -       |                                    |
| t-mil. | ard                                                                                                    |         |                                    |
|        | 100                                                                                                    | 1       |                                    |

メインメニューから**<ヘルプ>**をクリックし、**<ラ** イセンス登録ボタン>をクリックすると右の画面が 表示されます。

送られてきたライセンスキーを入力し、<登録ボタン>を押すと、ライセンスが登録され、全ての機能が 使用できるようになります。

| ■ 分化/2重算 |         | × |
|----------|---------|---|
| 升包/2年-   | F       |   |
|          | るび閉し、利金 |   |

ライセンス申し込み先
 財団法人 都市防災研究所
 (URBAN DISASTER RESEARCH INSTITUTE)
 〒105-0001 東京都港区虎ノ門 1-17-1 第 5 森ビル 2 F
 Tel03-3595-1545 Fax03-3595-2089
 E-mail Suzuki satoshi@udri.net

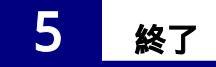

メインメニューから**<ファイル>、<終了>**を選択してください。 編集などの結果を保存してシステムを終了します。

## 6 メニューバー

使用可能なメニューバーの機能は、以下のとおりです。

- (選択) = スクロール off
  - このボタンをクリックするとONになります。(ボタンを押し下げた状態) ONの状態で、地図上の図形をクリックすると、その図形は選択状態になり四角枠が つきます。
- (スクロール) = 選択 off
  - このボタンをクリックするとONになります。(ボタンを押し下げた状態) ONの状態で、地図上でマウスの左ボタンを押しながら移動すると、画面が移動しま す。左ボタンをはなすと位置が確定します。

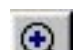

## (拡大) = 縮小 off

- このボタンをクリックするとONになります。(ボタンを押し下げた状態)
- ONの状態で、地図上の1点をクリックすると地図が拡大します。
- マウスの左ボタンを押し下げたままマウスを移動すると四角枠が表示され、ボタンを
- 離すと四角枠の範囲が拡大表示されます。
- (縮小) =拡大 off

このボタンをクリックするとONになります。(ボタンを押し下げた状態) ONの状態で、地図上の1点をクリックすると地図が縮小します。 マウスの左ボタンを押し下げたままマウスを移動すると四角枠が表示され、ボタンを 離すと全画面が四角枠の範囲の収まるように地図が縮小します。

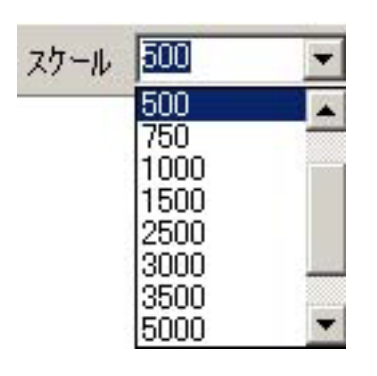

のクリックで表示されるメニューからスケールを選択してク リックすると、表示している地図の縮尺が変更されます。

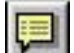

(属性表示)

このボタンをクリックする毎にON / OFFが切り替わります。 ON (ボタンを押し下げた)の状態で、地図の図形にマウスポインタを合わせると、 その図形の属性値を表示します。

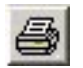

(印刷) このボタンをクリックすると、右に示す印刷プレ ビュー画面は開きます。あらかじめ登録してあっ た地図を選択し、<印刷>をクリックすることで、 地図を印刷することができます。

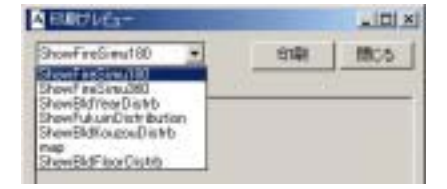

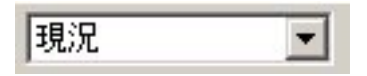

マークをクリックすると、現在登録されている現況あるいは 計画案の名称一覧が表示されます。

一覧からクリックで選択した現況あるいは計画案が、以降の操作の対象となります。

□ 開口部表示

をクリックすると、内にチェックマークが付き建物の開口部(窓や扉) が表示されます。もう一度クリックすると、区画は非表示になります。

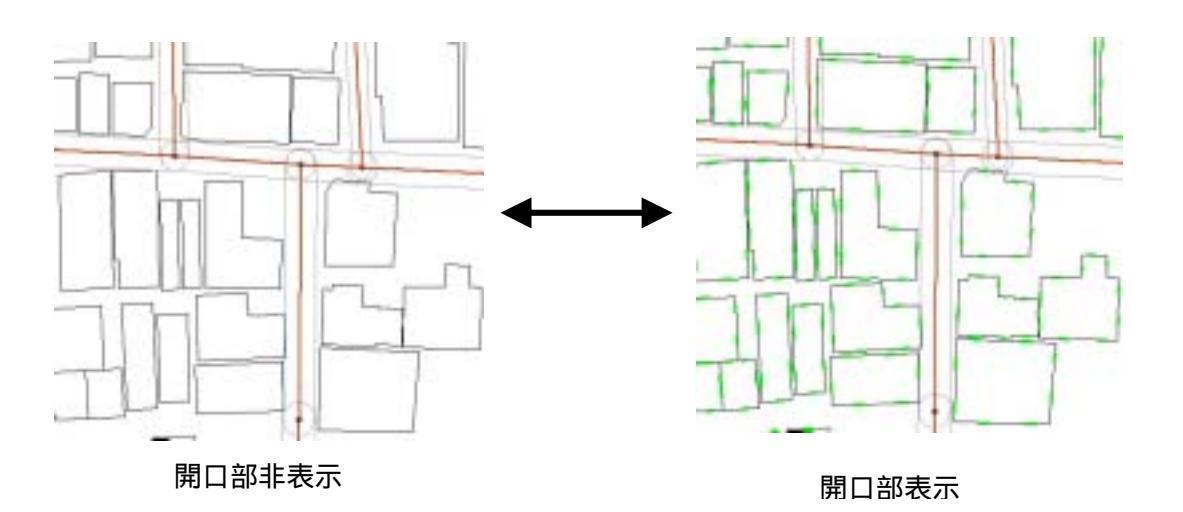

(注意)

<シミュレーション>、<延焼(総プロ型)>を実行する際には、予め開口部が作成されている必要があります。

開口部表示をクリックすると、緑色で開口部が表示されますので、開口部の無い建物を確認 することができます。

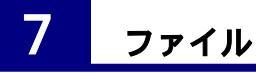

メインメニューから<ファイル>を選択してください。下記のメニューが開きます。

| 1月防災まちつ(り支援システ  | L: Area_1E# |             |            |        |         |
|-----------------|-------------|-------------|------------|--------|---------|
| 77(小臣) 編集(日) 表示 | (の) 単画集合) : | ふしーうつい ヘルプゼ |            |        |         |
| 国形和明化           | 8 4         | ir <b>⊻</b> | 25-1 250 - | □ 区面表示 | □ 開口部表示 |
| エクスポート          |             | 1 1         |            |        |         |
| E[1.B] Otri+P   | 1 1         | 1 1         |            |        |         |
| 終了              |             |             | L T        |        |         |
|                 |             |             |            |        |         |
|                 | 4 5         |             | 1/1        |        |         |
|                 |             |             | 1111       |        |         |

## 1) 図形初期化

図形初期化は、このシステムに登録されている全ての図形を消去します。 システムに新たな市街地図形データを組み込む場合は、すでにシステムに登録されている市 街地図形を初期化する必要があります。(このシステムをインストールした状態では、テスト 用の仮想市街地図形データが組み込まれています。)

このメニューをクリックすると、初期化しても良いかを確認するメッセージが表示されます ので、削除する場合は**<はい>**を、中止する場合は**<いいえ>**をクリックしてください。

## 2)インポート

新たな市街地図形をシステムに組 み込みます。

<ファイル>、<インポート>、< <図形のインポート>をクリックす ると、下の画面が表示されます。

インポートするファイルの場所を 選択し、ファイル名を指定して、 < 開く > をクリックすると、新たな市 街地データがインポートされます。

図形のインポートが済んだら、必 ず、データベース更新を行ってくだ さい。これを行うと、システムは、 新たな市街地データに対して、操作 可能になります。

なお、本システムでインポート可 能なファイル形式は、次頁以降のと おりです。

| CERE FORMACE |        | 1.7% |        | क मिल    | - |
|--------------|--------|------|--------|----------|---|
| 12#-1        |        | ER:  | ロインボート | - Ctrl+I | - |
| エクスポート       | ,      | デーク  | ペース更加  | 6        |   |
| ELB          | Ctrl+P |      |        |          |   |
| 終了           |        |      |        |          |   |

| rf小0場所中        | 🖼 deta            |            |
|----------------|-------------------|------------|
| JKSK.          |                   |            |
|                |                   |            |
|                |                   |            |
|                |                   |            |
| HASW           | r                 | THE COL    |
| HASU<br>HAOBOO | DisConcept (April | -<br>キャンセル |

## <インポートデータの仕様>

ファイル形式

このシステムでは、以下の3つの形式の地図データを読み込むことができます。ユーザー は、これら何れかのファイル形式で、データを用意する必要があります。

Gct ファイル (GeoConcept で用いられるファイル形式) Shp ファイル (アークビュー・アークインフォで用いられるファイル形式) Mif ファイル (マップインフォで用いられるファイル形式)

## 座標系

図形データの座標系は、平面直角座標系とします。

#### データの構成

読み込むデータとして、以下の6つのファイルが必要です。 各ファイルの図形データの型と、必要な属性データ項目は以下のとおりです。 ファイル名、属性名、データ型は、下記と一致させていおてください。

#### a.建物

|   | ・建物図形     | ポリゴン                                 |
|---|-----------|--------------------------------------|
|   | ・属性       |                                      |
|   | 地上階数      | 整数(単位:階)                             |
|   | 構造        | 整数 (コード:11 耐火造、12 準耐火造、21 防火造、22 木造) |
|   | 建築年度      | 整数(単位:西暦年)                           |
| b | . 道路_中心線  |                                      |
|   | ・道路図形     | ライン                                  |
|   | ・属性       |                                      |
|   | 幅員        | 実数(単位:m)                             |
| С | . 消防水利施設  |                                      |
|   | ・消防水利図形   | ポイント                                 |
|   | ・属性なし     |                                      |
| d | . 一時避難場所  |                                      |
|   | ·一時避難場所図形 | ポリゴン                                 |
|   | ・属性なし     |                                      |
| е | . 救護所     |                                      |
|   | ・救護所図形    | ポイント                                 |
|   | ・属性なし     |                                      |

上記に示す図形と属性データがあることが必須要件ですが、これ以外の属性データを付加し てあってもかまいません。(属性データをエクスポートして、町丁目別集計を行うために、町 丁目を属性項目に加えるなど)

元のファイルが shp 形式のファイルの場合は、上記で書いているフィールドと異なるフィー ルドが存在する場合、そのフィールドも含めてシステムにインポートします。

MIF 形式のファイルの場合は、インポート時にユーザーが必要なフィールドだけを選んでインポートすることができます。

## (注意)

「消防水利施設・一時避難場所・救護所」は、画面表示用のデータです。シミュレーション には使用しません。

## データの定義と取得基準

#### a.建物

地上に構築される工作物で、屋根と柱又は外壁などがあり、居住、作業、貯蔵などの用に 供されるもの。

壁の無いカーポートの屋根や、屋外に設置された機械のキュービクルなどは対象としない。 デジタルマッピングデータの場合は、普通建物・堅牢建物を建物とし、無壁舎は建物扱いし ない。

屋根伏せを表す図形を取得する。

中廊下などで連担する建築物についてはそれぞれ一つの建物として取得する。

建物図形同士は重ならないこと。(接していることはかまわない。) 中庭などの中抜き図形は作らないこと。

ねじれ図形はつくらないこと。

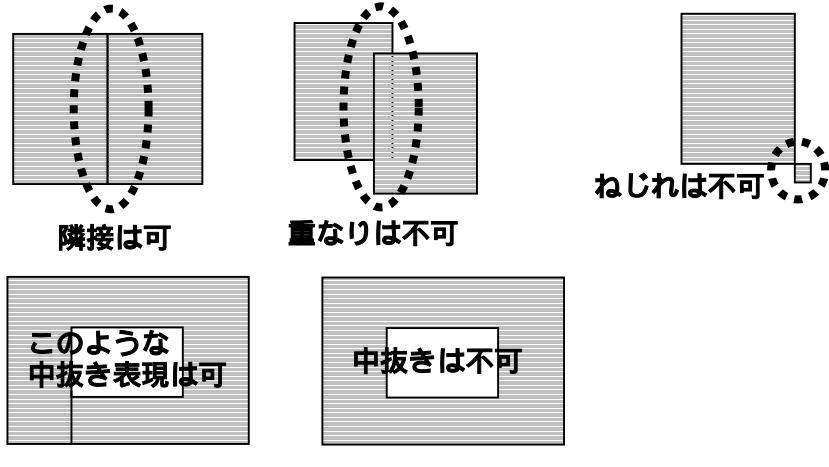

### b.道路\_\_中心線

災害時に避難・救出・救護・消防活動のために、人や車が移動するために利用可能な路線 状の空間の中心線。公共の道路・私道・位置指定道路・公園の園路・団地内の通路・堤防上 の通路などが該当する。

交差点,幅員が大きく変化する地点,階段や車止めで車の通行が出来ない地点では図形を区 分する。

道路中心線の端点の少なくとも1つは他の道路中心線の端点と接続していること。

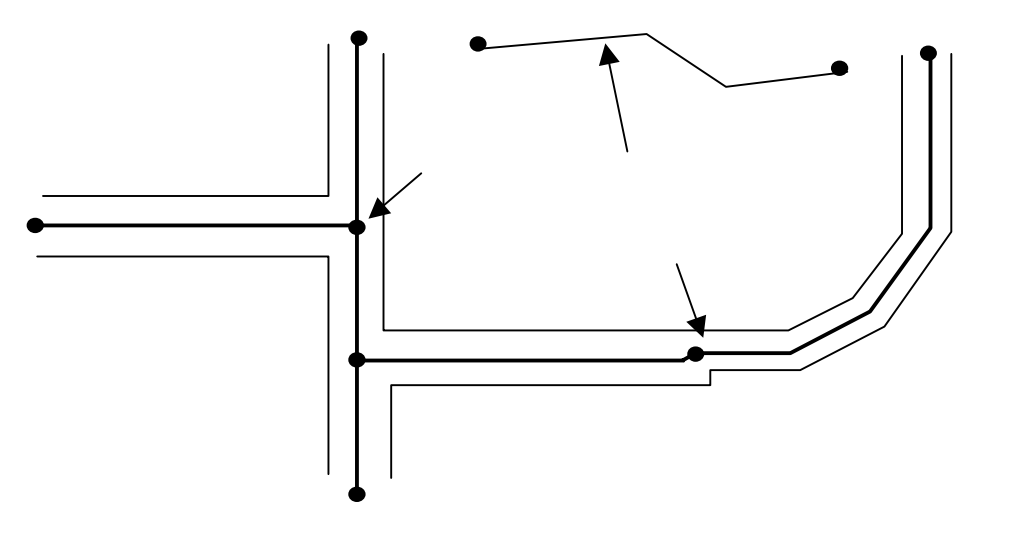

## c.一時避難場所

災害時に住民等が一時的に避難する場所として、行政が指定する場所。 小中学校の校庭などの比較的広い面積をもったオープンスペースの平面形状。

d.救護所

災害時に、地区内の救護活動の中心となる場所。けが人を運び込み、トリアージュや応 急手当を行い、重症患者の医療施設への搬送の基地となる場所を表す代表点。

一般には、小中学校の保健室などが用いられる。

e.消防水利

災害時に、消火活動に利用可能な水利。

一般的には、耐震性貯水槽や、河川等の開水面の取水可能地点。

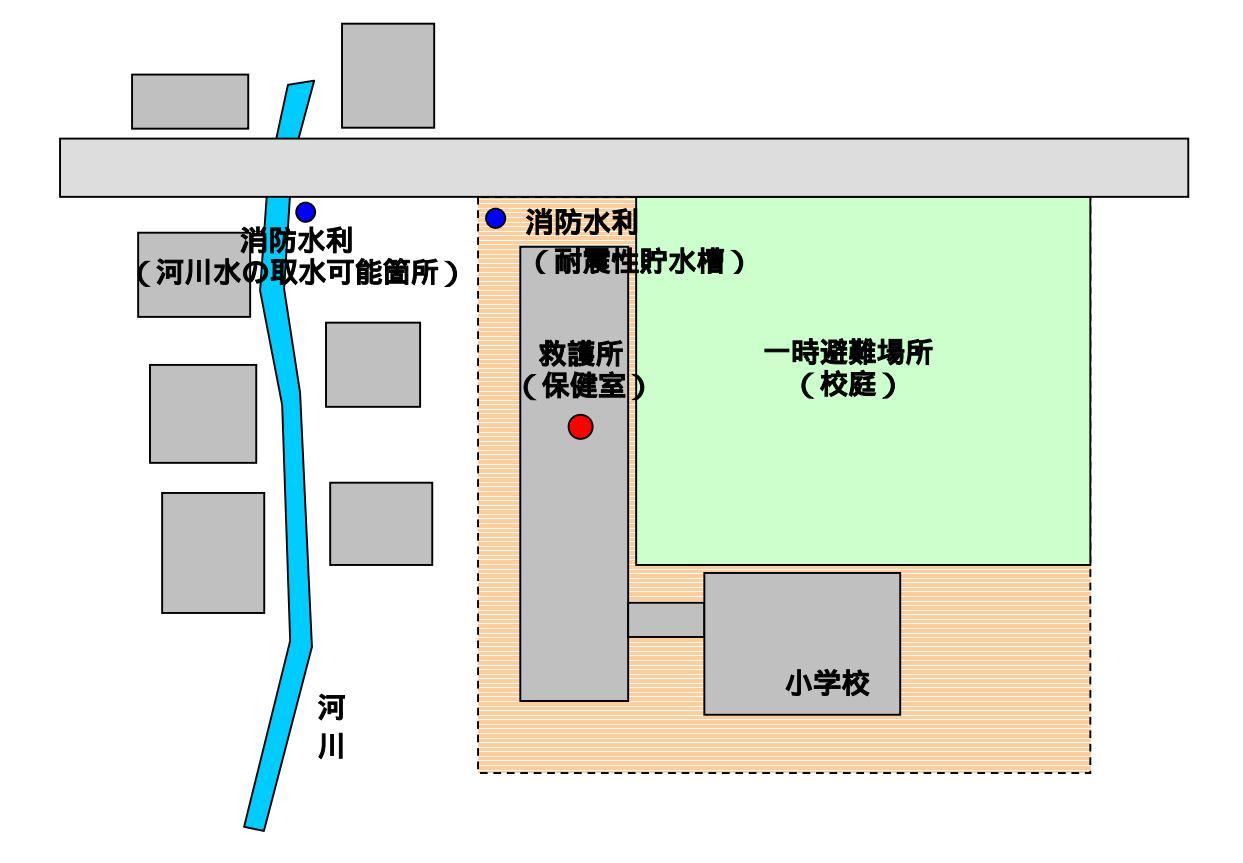

## 3)エクスポート

システムに組み込まれた現況や、作成した計画案の図 形データを CSV 形式でエクスポートすることができま す。

メインメニューから**<ファイル>、<エクスポート>** をクリックすると、右の画面が表示されます。

全域を出力する場合は、<全域出力>をクリックして ください。

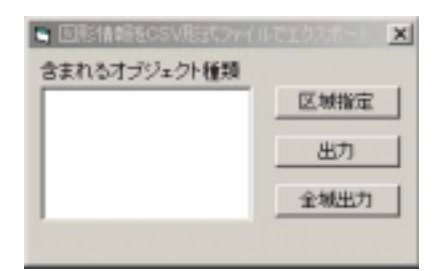

一部分のみを出力する場合は、地図画面上で、出力したい区域を順次マウスでクリックして 出力範囲を取り囲む図形を作成します。最後にダブルクリックすると図形ができますので、こ の状態で、 < 出力ボタン > をクリックすると「建物.csv」、「道路中心線.csv」の2つのファイ ルが出力されます。

これらの CSV ファイルは、防災まちづくりシステム本体を格納しているフォルダ内の「data」フォルダ内の「Area\_1」フォルダ内に作成されます。

出力ファイルには、建物及び道路中心線の属性値が含まれます。(形状データは含みません) その中には、シミュレーション結果も含まれますので、延焼建物の件数や延べ面積を計算して 一覧表やグラフを作成するなどの作業を、表計算ソフトを使って行うことが可能です。

## 4)印刷

メインメニューから**<ファイル>、<印刷>**を クリックすると、右の画面が表示されます。

をクリックすると、印刷可能な地図の一覧が 表示されますので、この中から希望の図を選んで、 <印刷ボタン>をクリックすると、印刷が実行さ れます。

| 6、印刷フレビュー                                                                                                    |   | ×     |
|----------------------------------------------------------------------------------------------------|---|-------|
| Show建物構造別分布                                                                                                    | • | ED.81 |
| Show連物構造別分布<br>5how連物構造別分布<br>Show連物構造別分布<br>Show運物構造別分布<br>Show運物構成別分布<br>Show運物開放別分布<br>ShowFireSimu180<br>ShowFireSimu380 |   |       |
|                                                                                                    |   |       |
|                                                                                                    |   |       |

メインメニューから <表示 > を選択してください。下記のメニューが開きます。

#### 1) 図形表示

**図形可視設定(表示する地物の設定)** <表示>、<図形表示>を選択すると右 のダイアローグボックスが表示されます。 一番上にある < 可視 > の白丸をクリッ

クした後に、チェックボックスをマウスで クリックするとチェックマークがON / OFFします。

チェックマークの付いている項目は地 図上に表示、付いていない項目は非表示を 表します。チェックマークを操作した後に、 **<再表示>**をクリックすると、新たな設定 で地図が描き替わります。

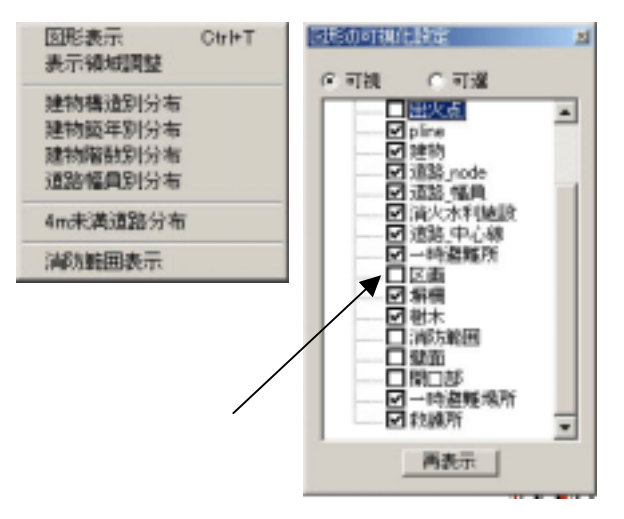

#### (注意)

建物や道路が着色表示されている場合、再表示しても画面表示が変わらない場合は、以下の 操作を行ってください。

i. <表示>メニューで「建物構造」~「建物幅員」のいずれかにチェックマークが付いてい る場合は、もう一度おなじ項目をクリックします。

ii. メニューバーの<印刷ボタン>をクリックすると印刷プレビュー画面が表示されます。 画面左上にあるプルダウンメニューで、「Map」を選択します。

#### 図形可選設定(選択可能な地物の設定)

この設定は、選択可能な図形の種類を限定するものです。図形を選択するすべての場面でこの設定は有効です。道路を選択するつもりで近くの建物を選択してしまうなどの操作ミスを防止できます。

**<表示>、<図形表示>**を選択すると表示されるダイアローグボックスで、<可選>の白丸 をクリックした後に、チェックボックスをマウスでクリックするとチェックマークがON/O FFします。チェックマークの付いている項目は選択可能、付いていない項目は選択不能です。

チェックマークを操作した後に、**<再表示>**をクリックすると、新たな設定が有効になりま す。(表示画面は変化しません。)

#### 2)表示領域調整

地図をインポートした直後には、画面上が真っ白で何も表示されていない場合があります。 これは、地図の表示位置が画面からずれた位置にあるためです。表示領域調整をクリックする とこれが解消され、地図全体が画面一杯に表示されます。

## 3)建物構造・建物築年・建物階数・道路幅員・4m未満道路・消防範囲の表示

<表示>を選択すると表示されるダイアローグボックスで、建物構造別分布・建物築年別分 布・建物階数別分布・道路幅員別分布・4m未満道路分布・消防範囲表示のいずれかをクリッ クするとチェックマークが付き、選んだ主題図が表示されます。もう一度おなじ項目をクリッ クすると、白図が表示されます。

・4m未満道路分布では、4m未満道路に接する建物も合わせて着色表示します。

・消防範囲表示では、消防水利から直線距離が 140m 以内の範囲が着色表示します。

## 9 計画案

まちづくり計画では、現況をベースに多数の比較検討案を作成するのが通例です。検討の経 緯ではある計画案に対する改良案が作られる場合もあります。

このようにして作られる計画案相互には、「親案」とそれを編集した「新案」と言う関係が 発生します。

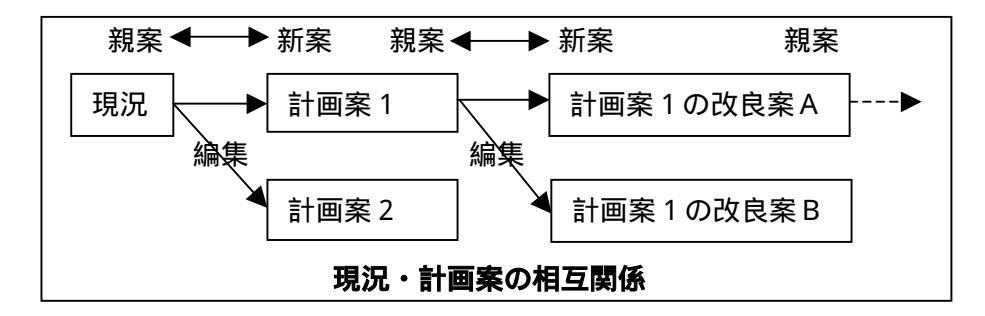

このシステムでは、親案と新案との関係とその間の変更内容を記録することで、多様な計画 案を一括して管理し、以前に作成した計画案を呼び出したり、相互に比較することを可能にし ています。

新しい計画案を作成する場合は、<計画案の新規作成>であらかじめ名称等を設定してから、 編集で計画案を編集します。

メインメニューから <計画案>を選択してください。下記のメニューが開きます。

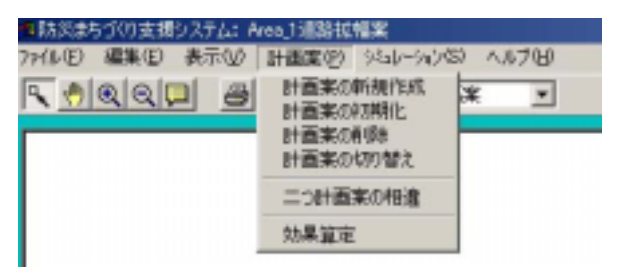

<計画案の新規作成>は、元となる計画案を指定し、新たな計画案の名前決めます。 この時点では、新たな計画案は元となる計画案と同じものです。 <編集>で建物や道路などを編集することで新たな計画案の内容が 決まります。

<計画案の初期化> は、作成した計画案を元となる案と同じものに戻します。

- <計画案の削除> は、作成した計画案を削除します。
- <二つ計画案の相違>は、計画案相互の相違箇所を表示します。

<効果算定> は、選択されている計画案に関わる事業費を計算します。

## 1)計画案の新規作成

<計画案の新規作成>を選ぶと、<計画案の管理>のメニューが開きます。

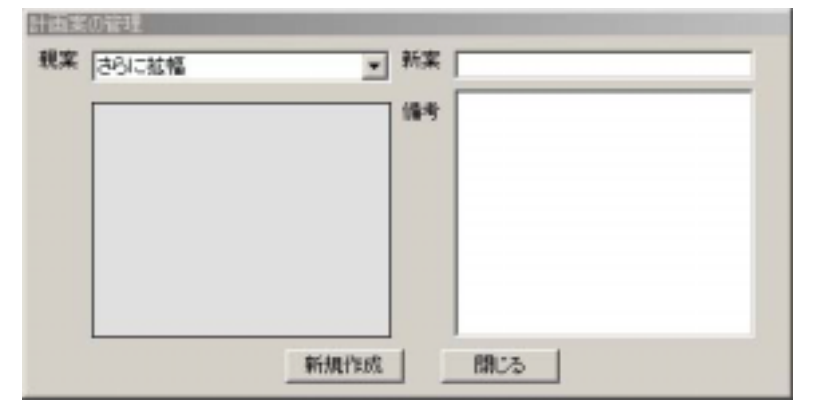

このシステムでは、親案(元になる案)に変更を加え、新案(新しい計画案)を作成しま す。そのため、新案を作成する場合は、<親案>を選択し、<新案>の欄に、新しい名称を 入力します。備考は、自由に記入できるメモ欄です。作成年月日や親案からの変更内容等を 文章で記載してください。未記入でもかまいません。

<新規作成>ボタンをクリックすると新案が登録されます。 この状態では、新案は名前が登録されただけで、その内容は親案と同じものです。 <編集>を選んで、建物や道路を編集してください。 <閉じる>をクリックすると、<計画案の管理>を閉じます。

#### 2)計画案の初期化

<計画案>、<計画案の初期化>を選択すると、親案の欄に表示されている案を、編集する前の状態(その案の親案の状態)に戻します。

## 3)計画案の削除

## <計画案>、<計画案の削除>

<削除>を選択すると、親案の欄に表示されている案を削除します。

### 4)計画案の切り替え

計画案の切り替えを選ぶと右 のメニューは表示されます。 この画面で、現況または計画案 を選択し、**<OK>**を押すと、該 当する案が操作対象として選ば れ、地図表示されます。

| 現況    |                 | × |
|-------|-----------------|---|
| 計画案   |                 |   |
| 現況    | 荒川区2002年まちづくり現状 |   |
| 計画来_1 |                 |   |
|       |                 |   |
|       |                 |   |
|       |                 |   |
|       |                 |   |
| 1     |                 |   |
| _     |                 |   |
|       | ОК              |   |

## 5) 二つ計画案の相違

現況あるいは計画案と、他の 計画案との相違を抽出します。

「メニューバーに表示され ている現況あるいは計画案」以 外の計画案のどれか一つにチ ェックマークを付けて、 <相 違抽出 > をクリックしてくだ さい。しばらく待つと、抽出結 果が地図上に表示されます。

## (注意)

抽出にはかなり時間がかか ります。抽出結果が地図上に表 示されるまで気長に待ってく ださい。

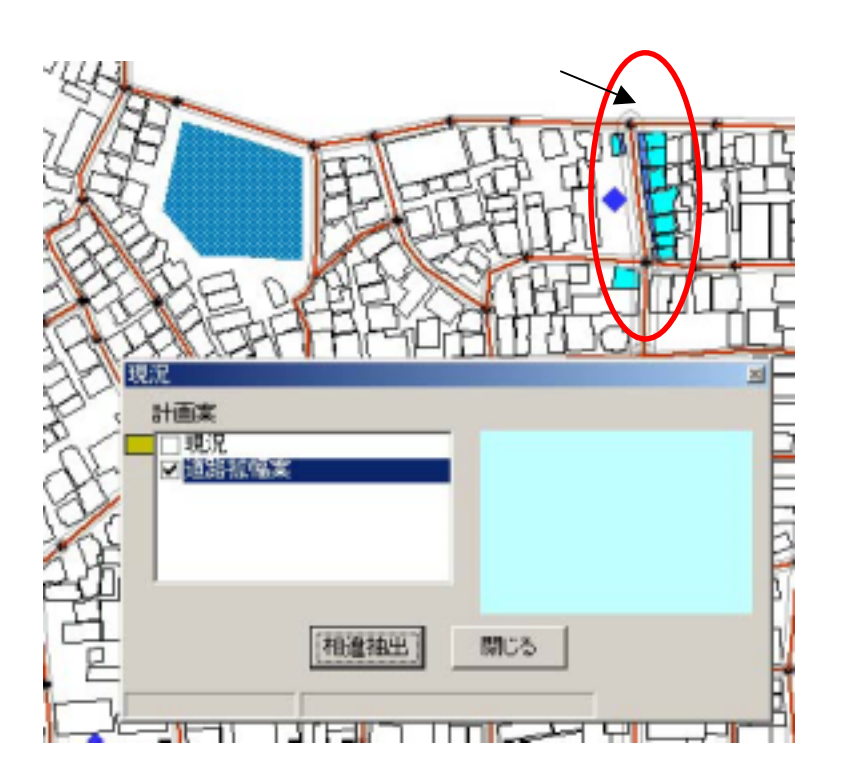

### 6)効果算定

<効果算定>を選択すると、 下のメニューが表示されます。 メニュー画面には、現況と計 画案の相違箇所抽出結果にも とづき建物除却棟数・新設棟数、 道路除却面積・新設面積が表示 されています。

建物の除却単価・新設単価と、 道路の除却単価・新設単価を入 力し、**<費用算定>**ボタンを クリックすると費用が計算さ れます。

| - 事業費用算定  |        |          |      |      | × |
|-----------|--------|----------|------|------|---|
| □建物費用算定〈単 | 位:千円)- |          |      |      |   |
| 建物除却模数    | 0      | 除却單個     | 2    | 算定費用 | 0 |
| 建物新設棟数    | 0      | 新設単価     | 0    | 算定費用 | 0 |
|           |        |          |      | 小計   | 0 |
| 這語費用算定〈単  | 庙:千円,面 | (積:m²) — |      |      |   |
| 道路除却面積    | 0      | 除却単価     | 0    | 算定費用 | 0 |
| 道路新設面積    | 0      | 新設単価     | 0    | 算定費用 | 0 |
|           |        |          |      | 小計   | 0 |
|           | CSV774 | ишл 📗    | 費用算定 | ĉ#   | 0 |

**CSV ファイル出力**>ボタンを押すと、事業にかかわる建物データ(新築建物、除却建物)道 路データ(新設道路、除却道路)の一覧表が、CSV 形式のファイルとして出力されます。

CSV ファイルは、防災まちづくりシステム本体を格納しているフォルダ内の「data」フォ ルダ内の「Area\_1」フォルダ内に作成されます。

## 10 編集

メインメニューから<編集>を選択すると、以下の4つメニューが表示されます。 (「現況」に対して編集はできません。「現況」以外を選択してください。)

新しい計画案を作成する場合は、一旦、メインメニューで<計画案>を選択し、新しい計画 案の名称を設定しておいてください。

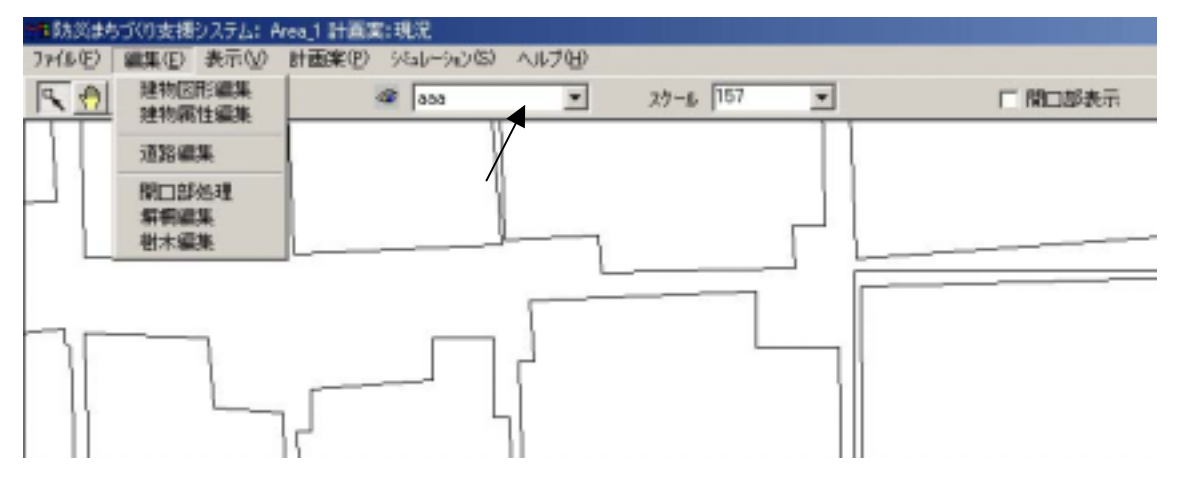

<建物図形編集>は、建物の形状を編集します。

- <建物属性編集>は、建物の構造、用途、建築年代などを編集します。
- <道路編集>は、道路の形状・幅員を編集します。
- < 開口部処理>は、建物の外壁に開口部を生成します。
- <塀柵編集>は、塀や柵の形状と属性を編集します。
- <樹木編集>は、樹木の形状や属性を編集します。

編集では、GISの機能を多用します。

ー般的なオフィス系のアプリケーションとは操作体系が異なるため、多少の習熟が必要とな りますが、この機能を使いこなせれば、自由に街並の設計ができるようになりますので、マニ ュアルを参考に挑戦してみてください。

メニューバーの機能を活用して、操作対象を拡大表示することが、街並の編集を容易にする コツです。

(注意)

「一時避難場所、救護所、消防水利」は、現況表示用のデータで、これらの位置を編集したり新たに設定することはできません。

<シミュレーション>、<防災アクティビティ>、<防災アクティビティ評価>で、外周道路、一時避難場所、救護所、消防水利の隣接道路の指定を行うことで、当該施設を間接的に定義します。

#### 1)建物図形編集

メインメニューから**<編集>、<建物図形編集>**を 選択すると、右のメニューが表示されます。

### 選択方法の設定

個別選択と、区域選択の2つから、編集する家屋を 選択する方法を選びます。区域選択は、移動と削除の 場合のみ有効です。

## 対象家屋の選択

個別選択の場合は、地図上の家屋をクリックで家屋 が選択され、四角枠が付きます。

区域選択の場合は、建物属性の区域選択の場合と同 様の操作を行ってください。

#### 移動

<移動ボタン>を押します。(押すと確定ボタンに 変わります)その後で、矢印ボタンを押してください。 選定した家屋が矢印の方向に動きます。目指す場所に 移動したら<確定ボタン>を押してください。

右の確認メッセージウインドウが開くので、移動す る場合は<OK>、移動をやめる場合は<キャンセル >を押してください。

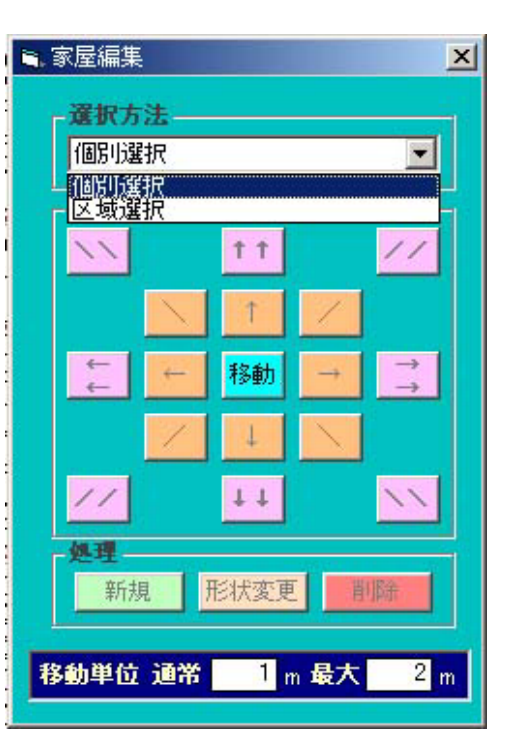

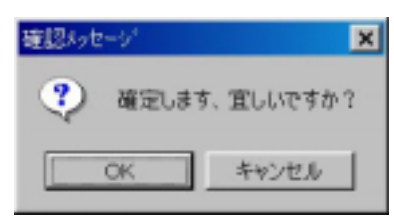

## 注)移動単位

移動単位の「通常」の欄は、一本矢印のボタンを一回クリックした場合の移動距離、「最大」 の欄は、二本矢印のボタンを一回クリックした場合の移動距離です。

移動距離を変更したい場合は、テキストボックスの中の数字を書き換えてください。

## 新規

新規ボタンを押すと、新たな建物の形状を入力でき るようになります。

地図上で、マウスの左ボタンをクリックしてから クリック マウスを動かすと赤い線が現れます、左ボタンを再 びクリックすると赤線は固定します。これを繰り返 して、区域を囲っていきます。始点にマウスポイン タを合わせてクリックすると図形が確定します。 (始点から離れた位置でダブルクリックすると始 点までのラインを付加して図形が確定します。)

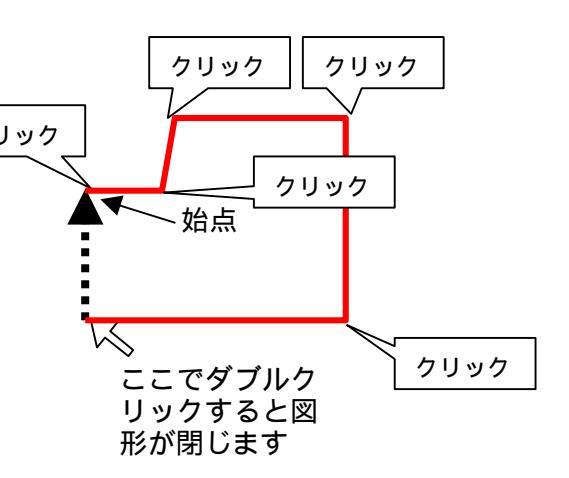

## ⑤建物形状変更

対象家屋選択の後、**<形状変更>**を選択すると、選択された家屋の角の点が強調表示されます。

マウスポインタを建物の角に合わせ、クリックした後に、ボタンを離すと赤線が表示されま す。マウスを動かすと、選択した角が移動し、建物形状の変化が赤線で表示されます。

希望の位置でダブルクリックすると、建物形状は確定します。

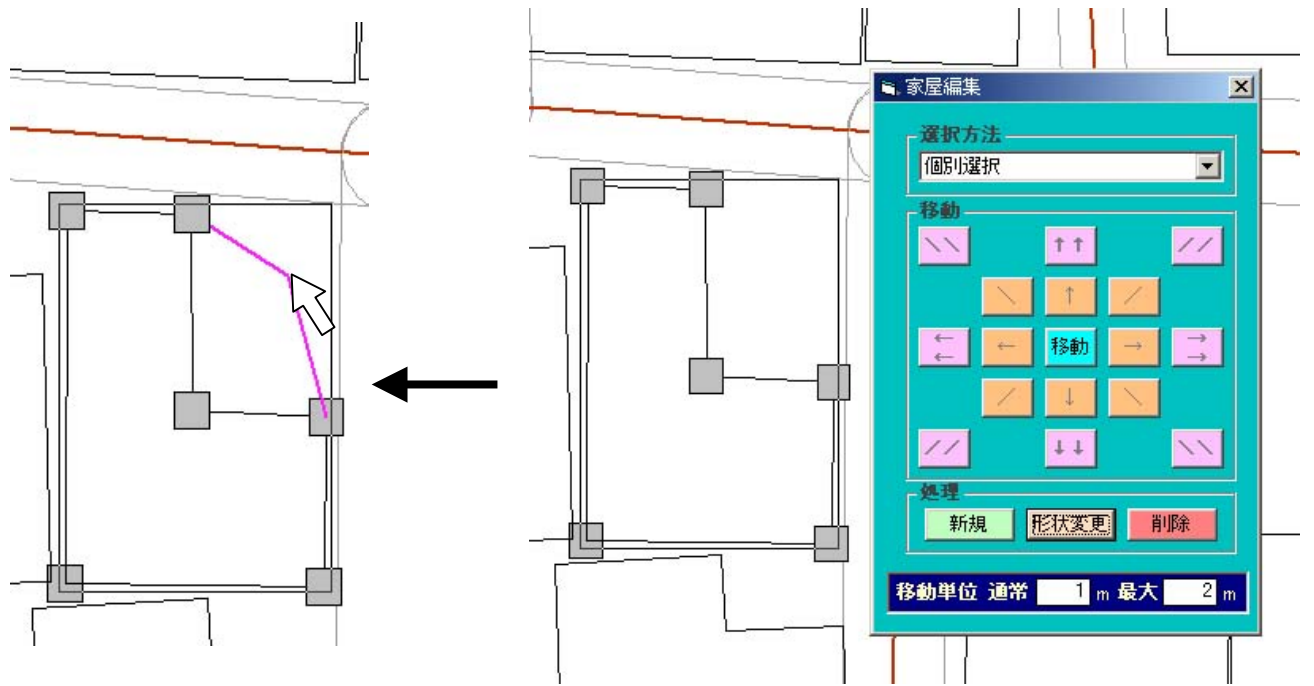

## ⑥削除

対象家屋選択の後、**<削除>**を選択すると、右の確認メッセージウインドウが開くので、削除する場合は **<OK>**、削除をやめる場合は**<キャンセル>**を押してください。

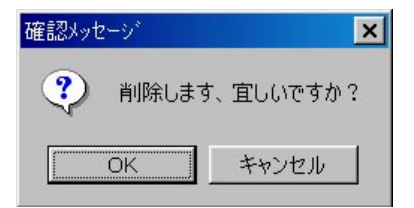

以上の操作を組み合わせることで、建物の形状を自由に編集することができます。

## 2)建物属性編集

<建物属性>を選択すると、右のメニュー が開き、建物の構造・階数を変更することが できます。

#### 個別選択

地図上の建物をクリックした後に、<個 別選択>をクリックすると、対象家屋リストに、選択した建物の番号が表示され、その右に現在の構造・階数・築年が表示されます。

構造欄、階数欄の をクリックして、変 更したい構造、階数を選択した後に、**<属** 性変更>をクリックすると、選択した建物 の属性が変更され、同時に、築年は最新年 を表す「6」に変更されます。

## 区域選択

このコマンドを使うと、学校周辺の延焼 遮断帯エリア等で不燃化を想定した準耐 火・耐火建物への建替えの設定を容易にで きます。

区域選定の対象とする場所を画面上にで きるだけ大きく表示してください。

区域選択をクリックして(押し下げて) 建物の属性(構造・階数・建築年)を変え たいエリアを地図上で設定します。

地図上で、マウスの左ボタンをクリック してからマウスを動かすと赤い線が現れま す、左ボタンを再びクリックすると赤線は 固定します。これを繰り返して、区域を囲 っていきます。

始点にマウスポインタを合わせてクリッ クすると図形が確定します。

始点から離れた位置でダブルクリックす ると始点までのラインを付加して図形が確 定します。

| 対象家屋リ                                     |                                                                                                    |
|-------------------------------------------|----------------------------------------------------------------------------------------------------|
|                                           |                                                                                                    |
|                                           |                                                                                                    |
|                                           |                                                                                                    |
|                                           | 尾性変更                                                                                                    |
| -+Rt/1/241                                | <u>***/128282</u>                                                                                                    |
| 木·防火造/<br>区域内木·阝                          | から準・耐火造へ<br>防火造棟数<br>全                                                                                                    |
| 木・防火造が<br>区域内木・8<br>木・防火遠                 | から準・耐火造へ<br>防火造棟数<br>なのうち                                                                                                    |
| 木・防火造が<br>区域内木・降<br>木・防火递<br>準耐火道         | から準・耐火造へ<br>ない<br>な<br>から準・耐火造へ<br>全<br>な<br>から<br>な<br>から<br>な<br>か<br>の<br>うち<br>ち<br>の<br>うち<br>な<br>の<br>うち<br>な<br>の<br>うち<br>うち<br>の<br>うち<br>の<br>うち<br>うち<br>の<br>うち<br>の<br>うち<br>の<br>る<br>の<br>うち<br>うち<br>うち<br>の<br>る<br>の<br>うち<br>うち<br>うち<br>の<br>うち<br>うち<br>うち<br>うち<br>うち<br>うち<br>うち<br>うち<br>うち<br>うち |
| 木・防火造が<br>区域内木・降<br>木・防火道<br>準耐火道<br>耐火造~ | から準・耐火造へ<br>防火造棟数<br>全<br>塗のうち<br>造へ建替え<br>、<br>※<br>、<br>、<br>※<br>、<br>、<br>、<br>、<br>、<br>、<br>、<br>、<br>、<br>、<br>、<br>、<br>、                                                                                                    |

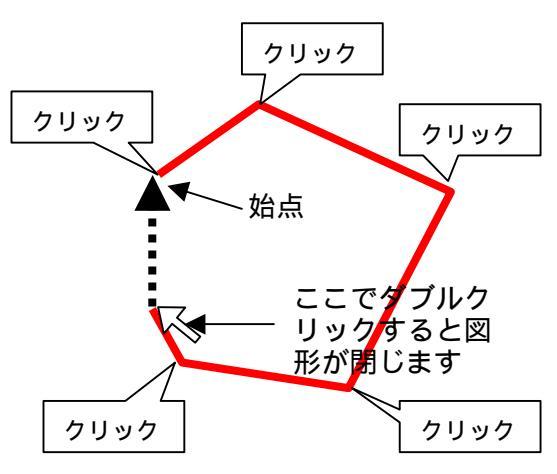

## (注意)

区域選択の操作には若干のコツが必要です。マウスの移動が早すぎるとうまく図形を作成で きません。赤線を引く際、マウスの移動を止めると一呼吸遅れて赤線が表示されます。線が表 示されたらマウスの位置を固定した状態でクリックしてください。 多角形ができたら、もう一度 < 区域選択 > をクリックすると、描いた多角形の内部に含まれ る建物の番号が対象家屋リストに表示され、選択された建物図形は構造・階数・築年のいずれ かで主題図表示されます。

#### ・一括変更

メニューの下の欄で、「準耐火造へ建替え」、「耐火造への建替え」の両方の欄にパーセン テージを表す数字(棟数ベース)を入力してください。(建替えの無い項目には0を入力し てください。どちらかを空欄のままにするとエラーになります。)

<一括変更>ボタンを押すと、システムは指定したパーセンテージで、木造・防火造建物をランダムに選択し準耐火造・耐火造に変更します。

#### ・個別変更

メニューの左側にある家屋番号をクリックすると地図上の該当する家屋の色が変わりま す。(試しに順番にクリックしてみてください。地図上の家屋の色が順に変わるのがわかり ます。)この状態で、構造・階数・築年のデータを変更し、**<属性変更>**をクリックすると、 建物の属性が変更されます。(主題図の欄の をクリックすると表示内容が切り替わるので、 これを参考に属性を変更してください)

ここで属性を設定し属性変更ボタン を押すと属性が変更される。

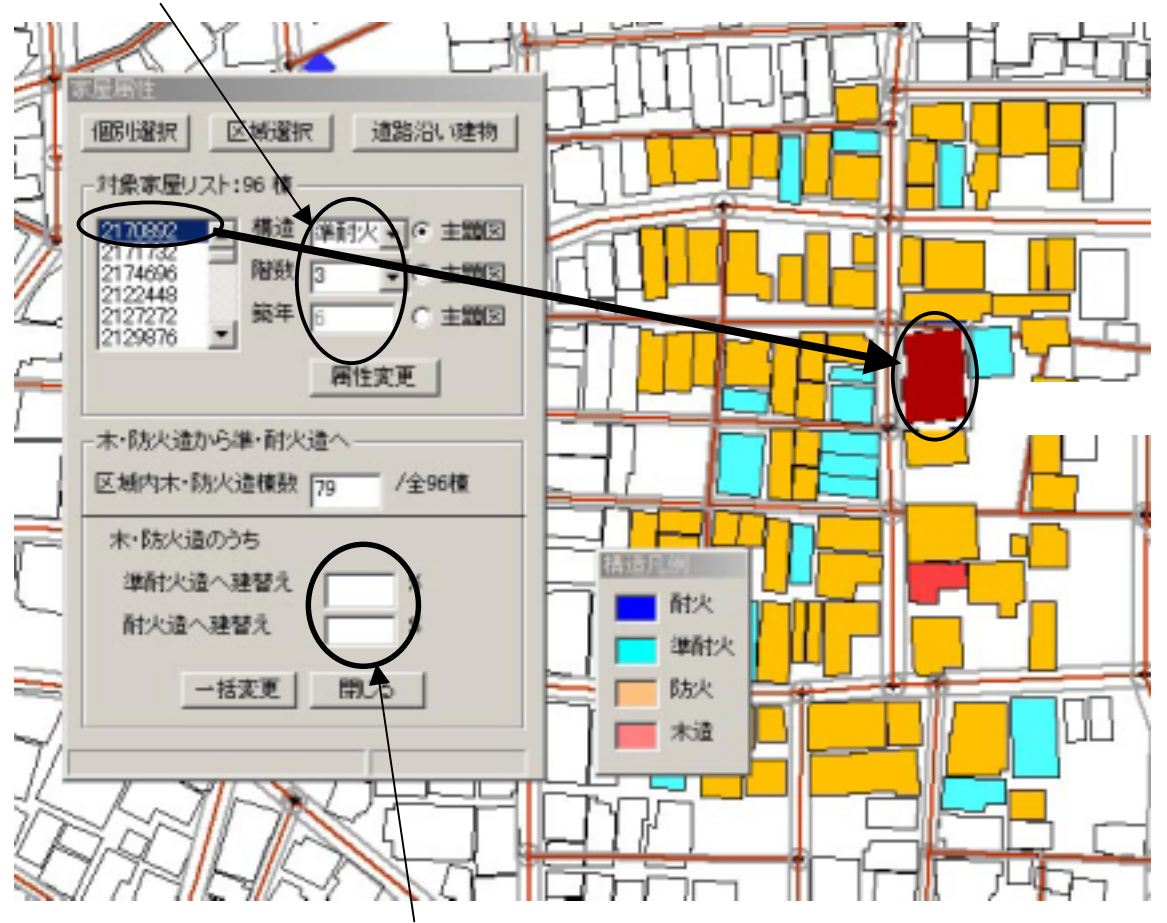

ー括変更の場合は、準耐火造への建て替え、耐火造への建て替えの両方 に数字を入力する。(該当しない場合は0を入力)

## 道路沿い建物

このコマンドを使うと、延焼遮断帯を計画する道路沿道の建物の不燃化を想定した準耐火・耐火建物への建替えの設定を容易にできます。

地図上で、道路中心線をクリックして選択します。

Shift キーを押しながら別の道路中心線をクリックすることで、複数の中心線をまとめて選択できます。

選択が済んだら<道路沿い建物>をクリックします。選択した道路沿道建物の番号が対象家 屋リストに表示され、選択された建物図形は構造・階数・築年のいずれかで主題図表示されま す。

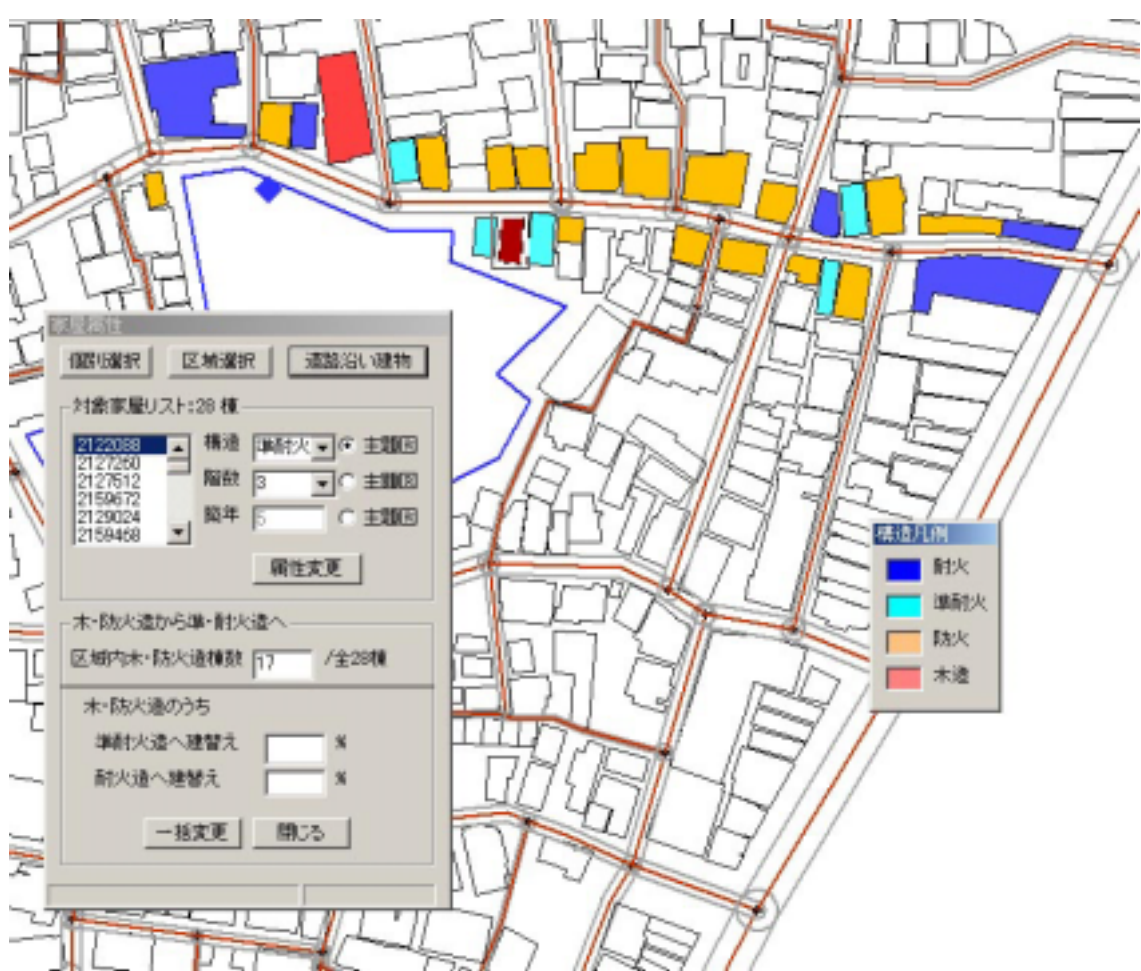

以降の操作は、 区域選択の場合と同じです。

## 3) 道路編集

メインメニューから <編集 > <道路編集 > を選択すると、以下のメニューが表示されます。

## 新規道路の追加

メニューの**<新規道路>**を選択してくだ さい。

地図上にマウスポインタを持っていき、ク リックすると始点が決まります。マウスを動 かすと赤線が表示されますので、順次クリッ クすると道路の中心線が折れ線で表示され ます。ダブルクリックした場所が新たな道路 の終点となります。

道路の始点は、別の道路の交差点か、道路 中心線の上である必要があります。

他の道路と交差する場合は、必ずその道路 の中心線上か交差点を終点としてください。 この点に注意しないと、他のどの道路にも接 続しない孤立した道路が出来てしまいます。

道路図形の入力が済んだら、もう一度新規 ボタンを押して、必ず、<新規>を解除して ください。

幅員情報の右のテキストボックスに幅員 の数値を入力し、<幅員変更>をクリックす ると幅員が確定します。

#### 幅員個別変更

新規ボタンが解除された状態で、道路図形 をクリックすると、その道路が選択され四角 枠が表示されます。

この状態で、<幅員情報>をクリックする と、右のテキストボックスに、その道路の幅 員が表示されます。

幅員欄の数字を計画値に入れ換え、 <個 別変更>をクリックすると、その道路の幅員 が指定した値に設定されます。

## 幅員一括変更

道路図形をクリックし<幅員個別変更>

をクリックすると、当該道路が、メニュー内の一覧表に追加されます。この方法で一連の道路 を一覧表に追加し、<幅員情報>の右のテキストボックスに計画幅員(例えば4m)を入力し、 <幅員一括変更>をクリックすると、一覧表に登録されたすべての道路幅員が、計画幅員に変 わります。

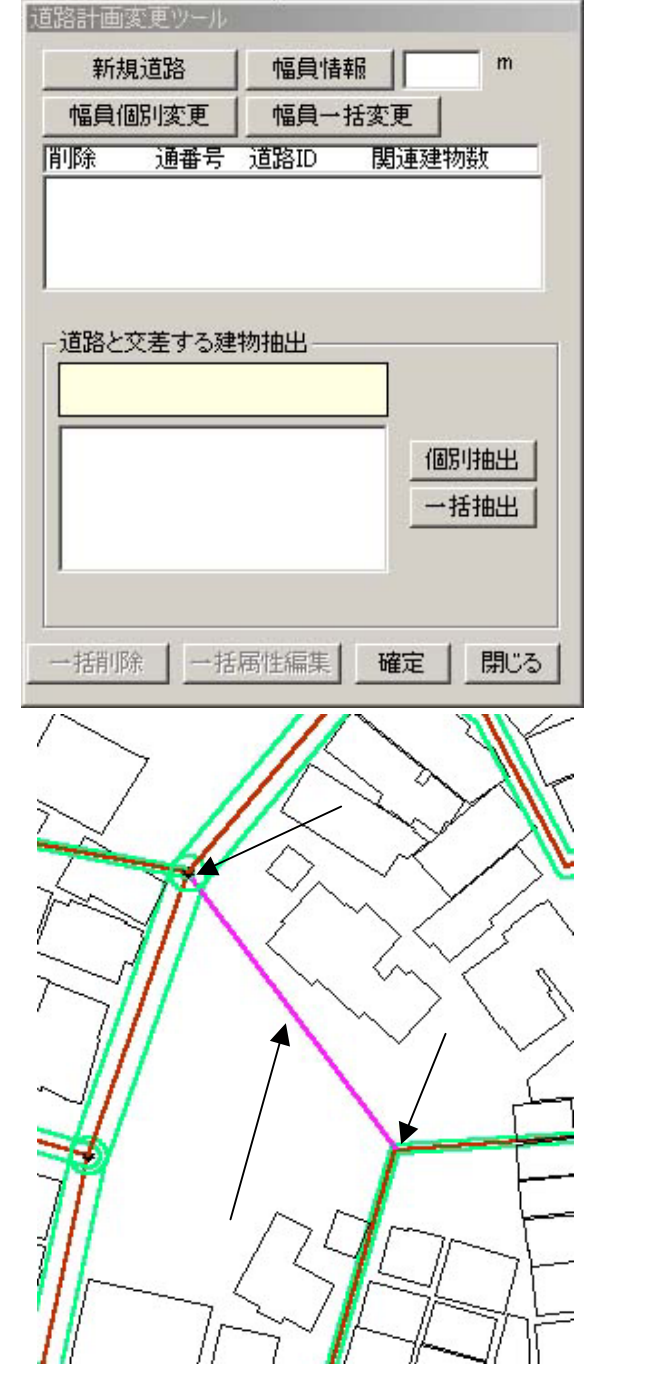

## 建物との交差処理

道路の新設あるいは、幅 員変更した場合には、道路 計画変更ツール内にリスト が表示されます。

このリスト上の1つの道 路をクリックして、**<道路** と交差する建物抽出>の< 一括抽出>をクリックする と、新設・拡幅によって、 道路に係る建物が抽出され、 地図上に青色で表示されま す。

この状態で、**<一括削除** >を選択すると、建物の道 路に係る部分を削除します。

<確定>をクリックする と建物図形が確定します。

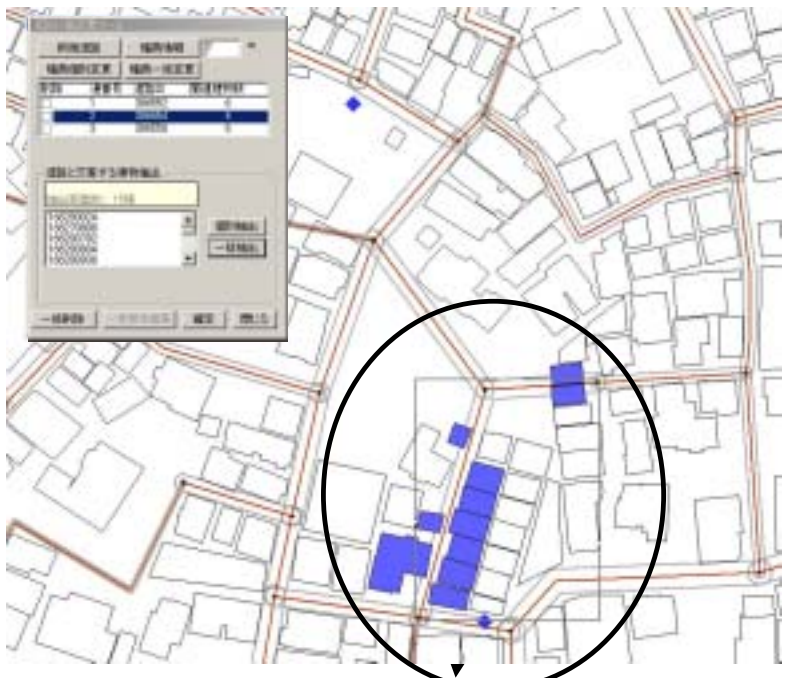

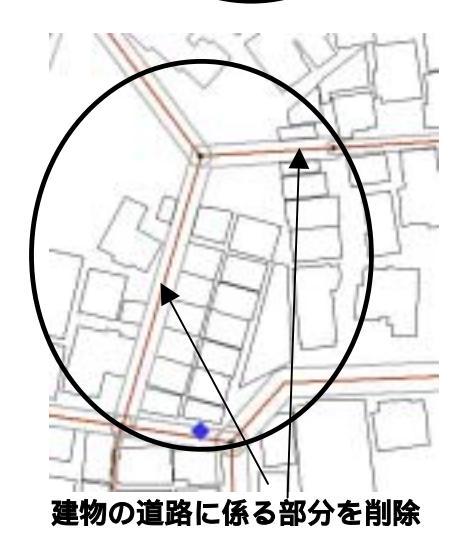

## 4)開口部処理

画面上の建物或いは区画をクリックしてから、**<開口部処理**>ボタンをクリックすると、開 口部が設定されている建物については、開口部が緑色で表示されます。

新規に作成した建物や、道路拡幅でセットバックした建物など、図形編集を行った建物には 開口部が有りません。これらに該当する建物をクリックすると下図のように黒で表示されます。 この状態で<開口部作成ボタン>をクリックすると、<確認メッセージ>が開き、「開口部を 作成しますか」と聞いてくるので、<はいボタン>をクリックしてください。開口部が設定さ れます。

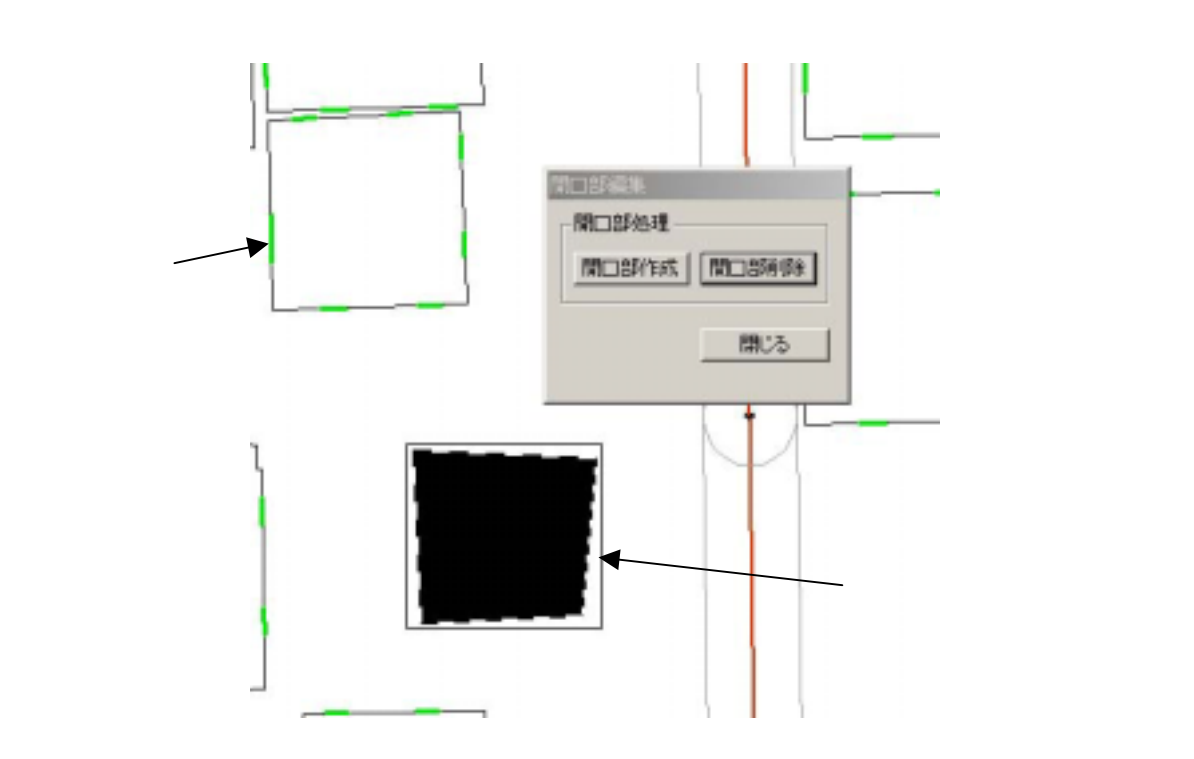

## 5) 塀柵編集

延焼シミュレーション(総プロ型)を計算する際、塀柵は、延焼遮断機能をもちます。 メインメニューから**<編集> <塀柵編集>**を選択すると、以下のメニューが表示されます。 <種別 > の右のボックスで をクリックすると、塀柵の種類を選択できます。

高さ(地面から塀柵の上端までの高さ) 厚さを入力した後に、<作成ボタン>をクリック すると、十字カーソルが表示されます。マウスで塀柵の図形の端点をたどるように順次クリッ クするとピンク色の線が描かれ、最後にダブルクリックすると、先ほど指定した厚さの黒の面 図形に変わります。<**作成ボタン>**をもう一度クリックすると、図形作成モードが終了します。

塀柵の図形をクリックして選択状態にし、**<削除ボタン>**をクリックすると、選択した図形 を削除することができます。

塀柵の図形をクリックして選択状態にし、**<移動ボタン>**をクリックすると、選択した図形 を移動することができるようになります。移動方法は、建物の場合と同じです。

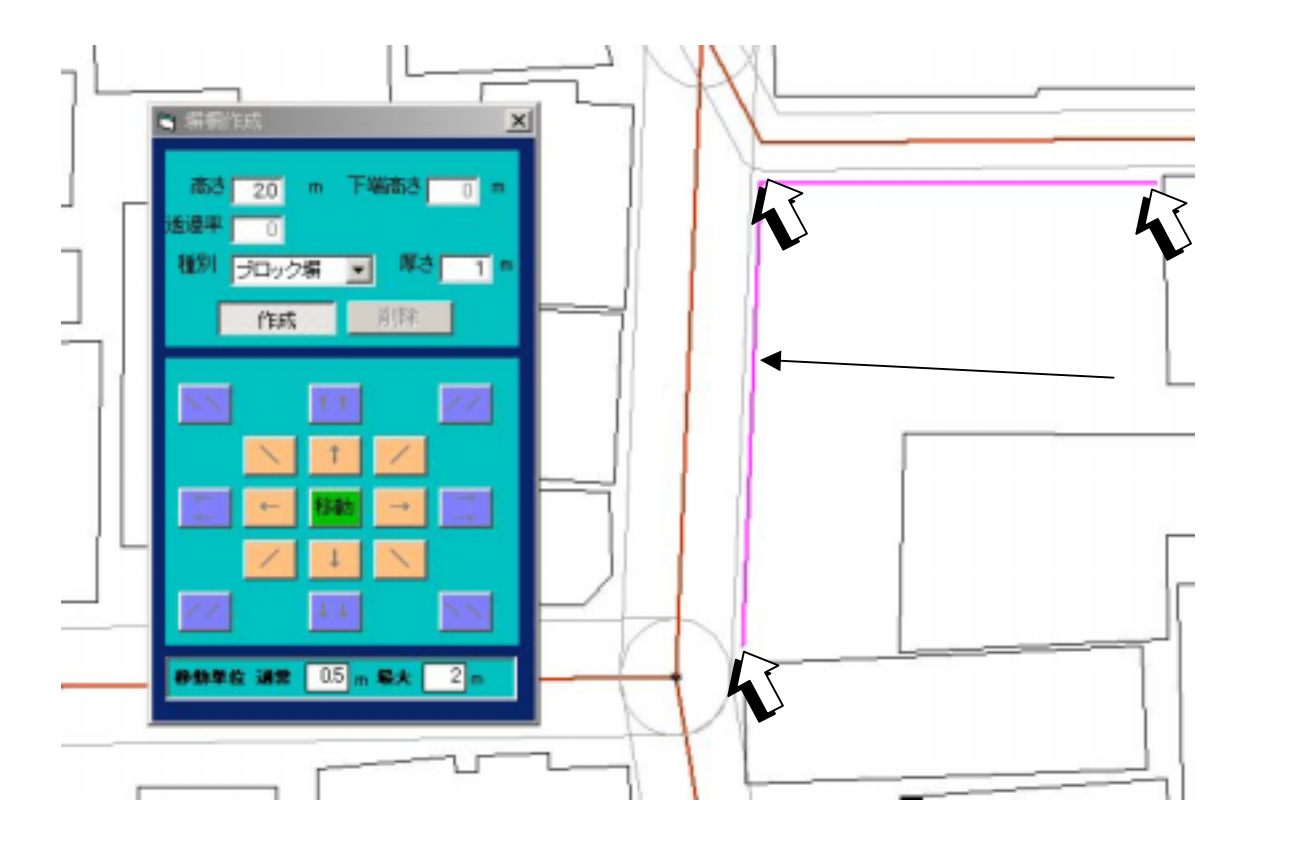

## (注意)

<下端高さ>、<透過率>の欄は、将来の機能拡張用に用意してあります。現在は入力できません。下端高さは0m、塀・柵の種類ごとに透過率はシステムで設定してあります。

## 6)樹木編集

延焼シミュレーション(総プロ型)を計算する際、樹木は、それ自体が燃える直前まで、延 焼遮断機能をもちます。

メインメニューから**<編集> <樹木編集>**を選択すると、以下のメニューが表示されます。 高さを入力し、作成ボタンを押してください。

樹木の外周の形状を入力してください。入力方法は塀柵の場合と同様です。最後の点でダブ ルクリックすると図形は閉じた面図形に変わります。

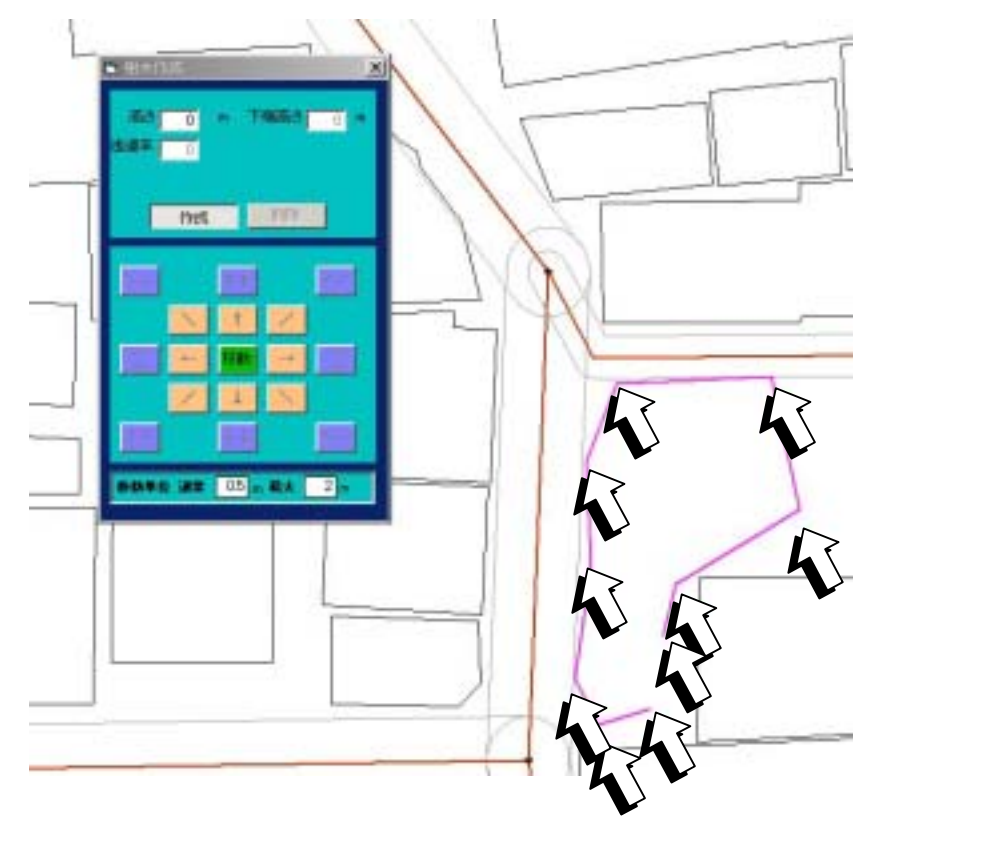

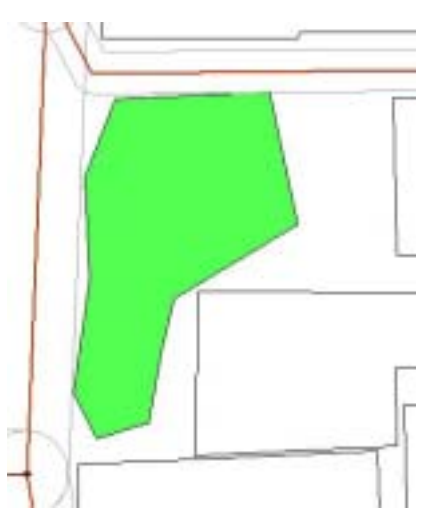

## (注意)

<下端高さ>、<透過率>の欄は、将来の機 能拡張用に用意してあります。現在は入力で きません。下端高さは0m、透過率は0に設 定してあります。

## 11 シミュレーション

メインメニューから <シミュレーション > を選択すると、下のメニューが表示されます。

| ファイル(E) 編集(E) 表示(V) 計画案(P) | シミュレーション(S)             | ヘルプ(日)             |
|----------------------------|-------------------------|--------------------|
|                            | , 延焼(簡易型)<br>, 延焼(総プロ型) |                    |
|                            | 防災アクティビ                 | ( <del>5</del> 7 🕨 |

<**延焼(簡易型)**>は、東京大学小出研究室で開発された延焼モデルを利用しており、建物の 平面形状・階数・構造と出火点・風向・風速のみで、市街地での延焼をシミュレートします。 計算速度が速いため、複数の町丁目にまたがる広い範囲の延焼シミュレーションに適していま す。

<延焼(総プロ型)>は、簡易型での評価項目に加え、防火区画・開口部の位置や大きさ、塀・ 柵、樹木による延焼遅延効を勘案してより詳細なシミュレーションを行います。計算時間がか かるので、数街区程度の比較的小さなエリアでのシミュレーションに向いています。

<防災アクティビティ>は、建物の倒壊や道路閉塞の状況を推定し、これを前提に災害時の避難、救援・救護、消防活動をシミュレートします。

## 1) 延焼(簡易型) 条件の設定・登録

<評価条件名>、<風向>、<<風速>の欄を入力してください。

マウスで、地図上の耐火建築 物以外の建物をクリックした後、 <出火点設定ボタン>を押して ください。出火点には黄色マー クが表示されます。

出火点を変更する場合は、そ の建物を選択(マウスを当てて クリック)した後に**<出火点削** 除ボタン>を押し、設定を削除 した後、再度、出火点設定を行 ってください。

全項目設定の後 **< 登録ボタン** >を押すと、設定した延焼条件 が登録されます。

複数の条件を登録することが できまです。

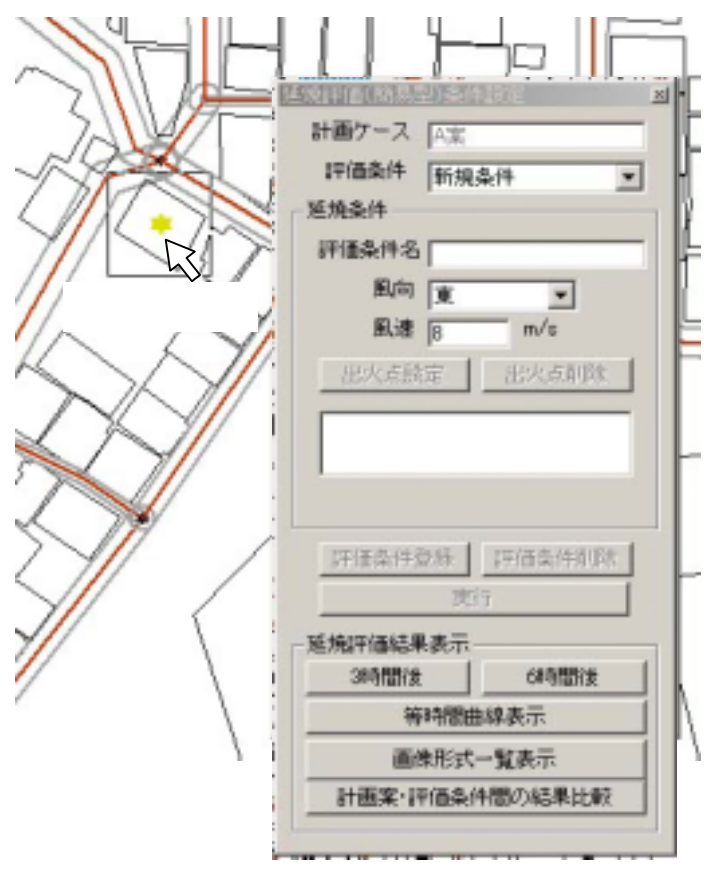

## 評価条件の選択とシミュレーション実行

登録された評価条件から、一つを選択し、実行ボタンを押すと、延焼シミュレーションが始まります。計画ケースとして選択した市街地についてシミュレーションが行われます。計算には数分程度の時間を要します。処理中の表示が消えたら計算は完了です。

#### (注意)

建物や道路が着色表示されている場合は、あらかじめ以下の操作を行い、白図表示に戻してください。

<表示>メニューで「建物構造」~「建物幅員」のいずれかにチェックマークが付いている場合は、もう一度おなじ項目をクリックします。

メニューバーの < **印刷ボタン** > をクリックすると印刷プレビュー画面が表示されます。画面左上にある プルダウンメニューで、Map を選択します。 表示

<3時間後>、<6時間後>のいずれかのボタンを押すとシミュレーション結果が表示され ます。

<等時間曲線表示>を選択すると、着火から 30 分ご との延焼範囲が表示されます。

等時間曲線表示ボタンには、「30分」と表示され、 30 分後の延焼状況が地図表示されます。もう一度クリ ックすると、60分後の延焼状況が表示されます。

クリックを続けると徐々に燃え広がる様子が再現さ れます。

360 分が表示されるまでクリックを繰り返してくだ さい。その後に、 <画像形式一覧表示 > をクリックす ると30分ごとの延焼状態が一覧できます。

<計画案・評価条件間の結果比較>をクリックする と、2つの地図を対比して表示できる画面が開きます。 左右それぞれに表示する計画案(あるいは現況)と、 評価条件を設定し、180 分後・360 分後・等時間曲線 (時間設定)を設定すると、設定に応じた延焼シミュ レーション結果が左右に表示されます。

市街地形態の違いや延焼条件の違いで延焼状況がど のように変化するかが比較できます。

| 建版計畫(約)。但)為                                                                                                    | 用物理                                                |
|----------------------------------------------------------------------------------------------------|----------------------------------------------------|
| 計画ケース 国家                                                                                                    | 5                                                  |
| 評価条件 新法                                                                                                    | 現条件 💌                                              |
| 延焼条件                                                                                                    | _                                                  |
| 評価条件名                                                                                                    |                                                    |
| 風向 🗑                                                                                                    | -                                                  |
| 風速日                                                                                                    | m/s                                                |
| 果火青橋定                                                                                                    | 中火石前陸                                              |
| Linessoc                                                                                                    |                                                    |
|                                                                                                    |                                                    |
|                                                                                                    |                                                    |
|                                                                                                    |                                                    |
| 1                                                                                                    |                                                    |
|                                                                                                    |                                                    |
| 时他条件塑料                                                                                                    | PESHID                                             |
|                                                                                                    |                                                    |
| 」好信条件型终<br>」<br>一種境評価結果表示                                                                                                    | 」 評価条件同時<br>既行                                     |
| 月日本件室好<br>万<br>延焼評価結果表示<br>3時間後                                                                                                | <u>1997(8:54/1997)99</u><br>1017<br>10<br>1009(8)8 |
|                                                                                                    |                                                    |
| 新信令件型终<br>一型規計価結果表示<br>3時間後<br>一項時間                                                                                            |                                                    |
| <u>19(6条件型终</u><br>2<br>延焼評価結果表示<br>3時間後<br>毎時<br>面像形法                                                                         |                                                    |
|                                                                                                    | 評価条件用193                                           |
| 新信条件型券<br>可<br>延焼評価結果表示<br>3時間後<br>一<br>一<br>一<br>一<br>一<br>一<br>一<br>一<br>一<br>一<br>の<br>一<br>の<br>一<br>の<br>一<br>の<br>一<br>の | 評価条件前務                                             |

何分後かが表示される

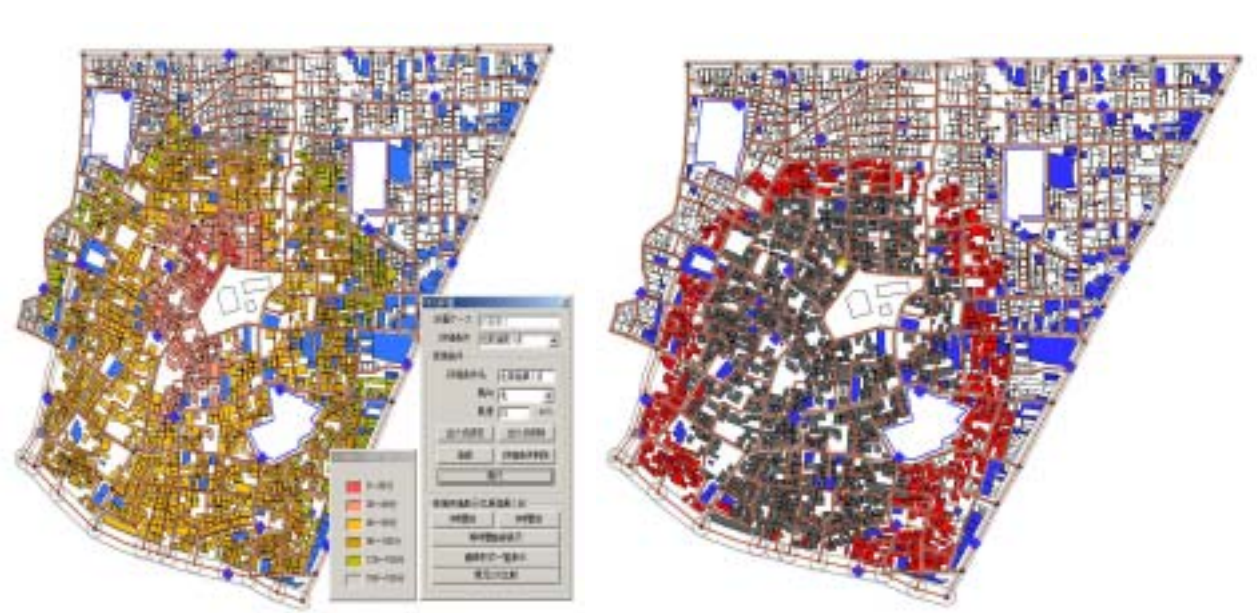

### 180分後の表示例

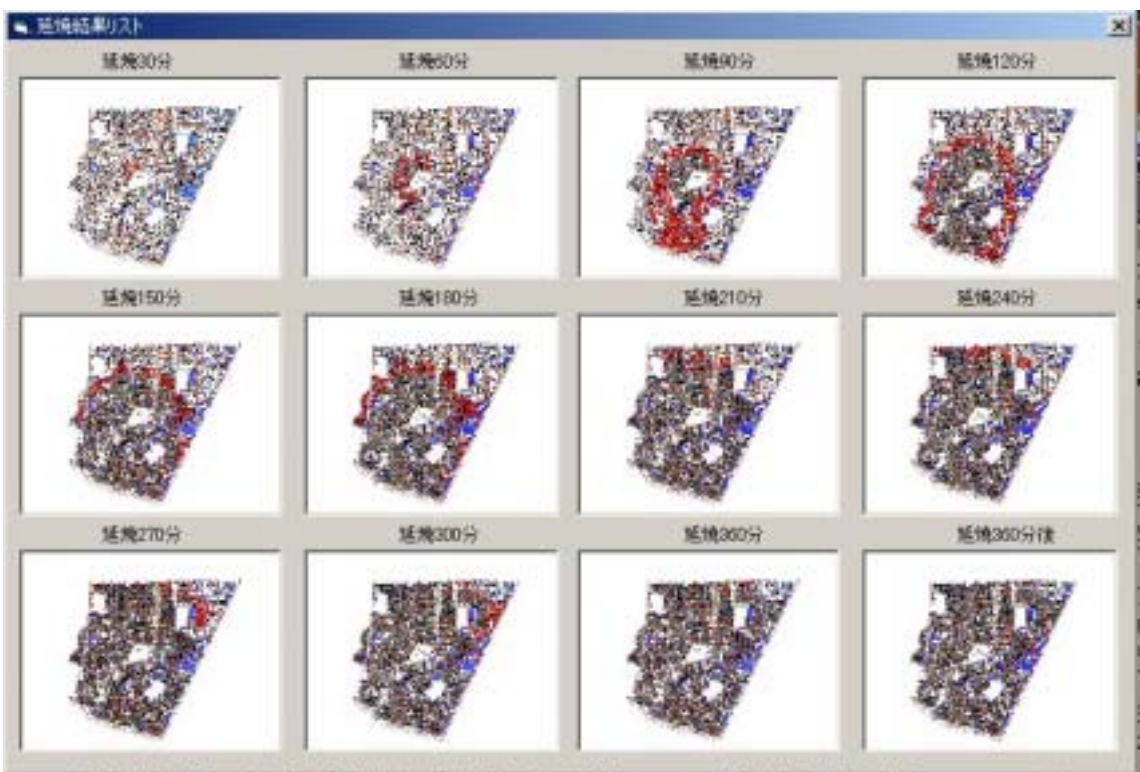

画像形式一覧表示例

比較表示例

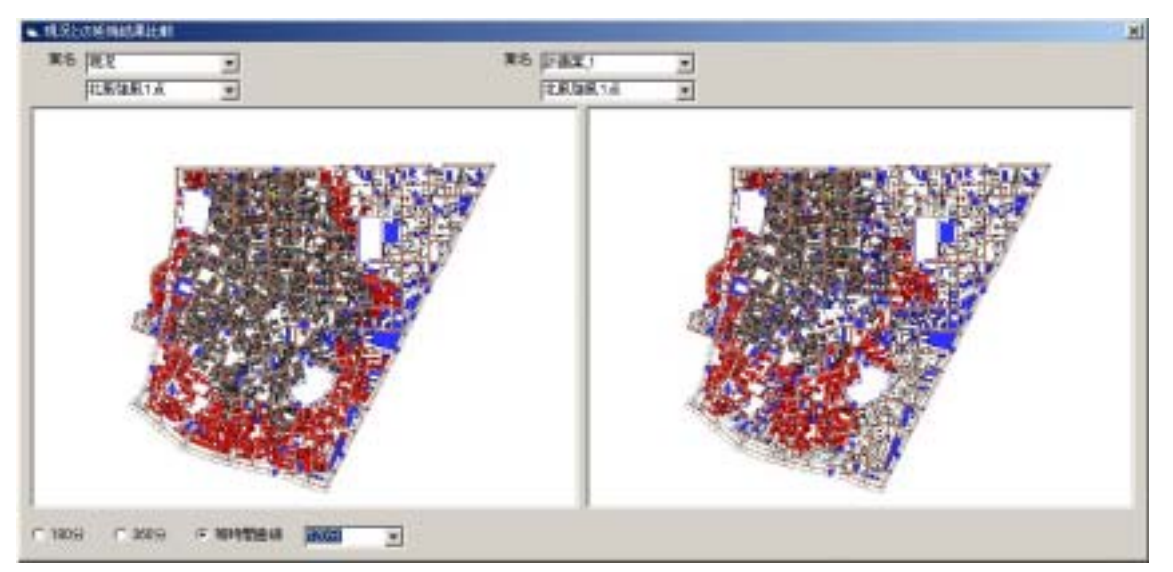

## 2) 延焼(総プロ型)

#### (注意)

新たに作成した建物や、図形・属性を編集した建物については、延焼(総プロ型)を実行す る前に必ず「開口部編集」を行ってください。これを忘れると正しい計算ができません。

### 条件の設定・登録

<評価条件名>、<風向>、<<風速>の欄を入力してください。

マウスで、地図上の耐火建築 物以外の建物をクリックした後、 出火点設定欄の**<設定ボタン>** を押してください。出火点には 黄色マークが表示されます。出 火点は複数設定することができ ます。また、設定した出火点番 号を選択し出火時刻のテキスト ボックスに数値を入力して**<修 正ボタン**>を押すと、出火時刻 を変更できます。

出火点を変更する場合は、そ の建物を選択(マウスを当てて クリック)した後に**<削除ボタ** ン>を押し、設定を削除した後、 再度、出火点設定を行ってくだ さい。

全項目設定の後 < 登録ボタン >を押すと、設定した延焼条件 が登録されます。複数の条件を 登録することが可能です。

<**評価条件削除ボタン**>を押 すと、評価条件欄に表示されて いる評価条件を削除することが できます。

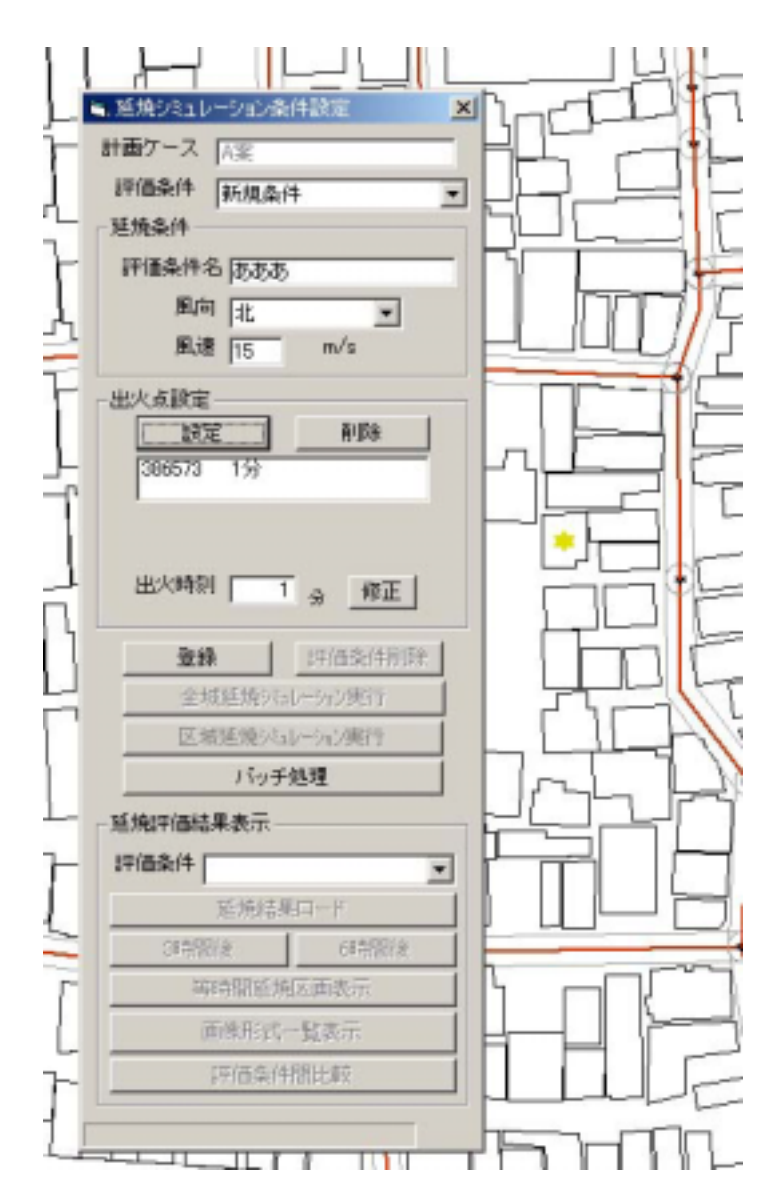

すでに登録されている評価条件を利用してシミュレーションを行う場合は、<評価条件欄>の右の をクリックして、表示されるリストの中から該当するものをクリックして選択したのちに、<登録ボタン>をクリックしてください。

## シミュレーション実行

シミュレーションの実行には、<全域延焼シミュレーション実行>、<区域延焼シミュレー ション実行>、<バッチ処理>の3つの方法があります。

10

ログース下

<全域延焼シミュレーション実行>をクリックすると、 下の確認メッセージが出るので、<はい>をクリックする と計算が始まります。

## (注意)

全域延焼シミュレーションの実行には、大変時間がかか ります。

<**区域延焼シミュレ** ーション実行>をクリ ックすると、マウスポ インタが十字マークに 変わります。

建物図形の入力と同 じ要領で、延焼シミュ レーションを行いたい 範囲を、囲む図形を作 成します。

範囲が決まったらも う一度 **< 区域延焼シミ ュレーション実行 >** を クリックしてください。 確認メッセージが出る ので、 **< はい >** をクリ ックするとシミュレー ションが開始します。 1166.0 [2.5.5] 2162.4 17188/141 (5.8.8 RAI T R.# [1] R **CARES** 3クリック 4クリック 法法期间门 细正 2クリック THEAM OF **D44** 16-子线男 10102-002-002-002 ITIMB I TAKE クリック 5 1クリック ブルクリ

計算中は、黒い「DOS 画面」上に計 算の進捗状況が表示されます。この画面 が消えると計算完了です。 <延焼結果表示欄>で、シミュレーショ ンを実行した評価条件を選び、**<延焼結 果ロード>**をクリックすると、計算結果 がシステムに読み込まれます。

結果の表示に関しては、延焼(簡易型) の場合と同じです。

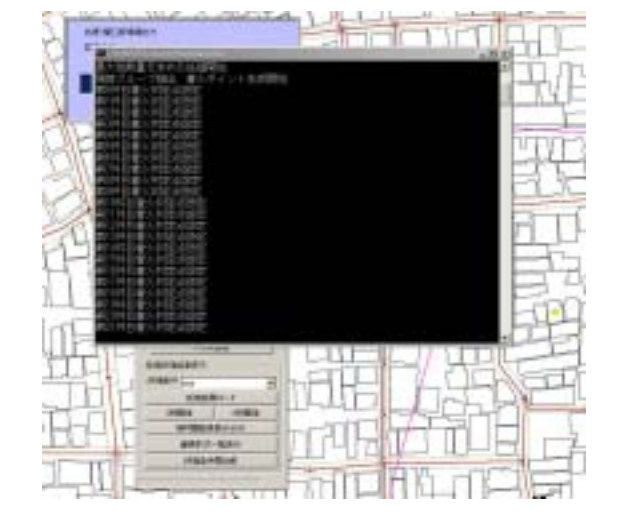

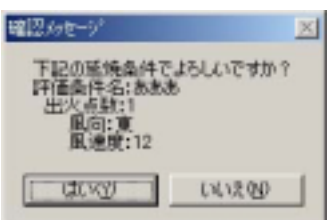

<**バッチ処理**>をクリックすると、右 の設定画面(総プロ延焼シミュレーショ ンバッチ処理設定)が表示されます。

延焼条件の欄で計算対象とする条件 名をクリックし、**<追加ボタン**>をクリ ックすると、実行条件欄に、この項目が 追加されます。

実行条件欄で計算対象からはずした い条件名をクリックし、**<削除ボタン>** をクリックすると、実行条件欄から削除 されます。

| <ul> <li>総方口延焼9556-9</li> </ul>     | 100%开始增展度    | × |
|-------------------------------------|--------------|---|
| 地理解件<br>(3. aaa<br>3. 改改改<br>4. abc | 進加-><br>(-形計 |   |
|                                     | 一括実行 開じる     |   |

実行条件欄に、計算したい複数の条件名を登録した後に、<一括実行>をクリックすると、 ここで指定した条件にもとづくシミュレーション、自動的に行います。なお、バッチ処理は全 域を対象とします。区域の指定はできません。

計算中は、DOS 画面上に計算の進捗状況が表示されます。この画面が消えると計算完了で す。引き続き他の条件で計算を行うこともできます。計算を終了する場合は、総プロ延焼シミ ュレーションバッチ処理設定のウインドウ上で、**<閉じる>**をクリックしてください。

<び、<び、<ごの時には、<br/> **ご**、シミュレーションを実行した評価条件の中から表示したい条件を選び、<br/> **ご**、<br/> **ご**、<br/> **ご ご ご ご ご ご ご ご ご ご ご ご ご ご ご ご ご ご ご ご ご ご ご ご ご ご ご ご ご ご ご ご ご ご ご ご ご ご ご ご ご ご ご ご ご ご ご ご ご ご ご ご ご** 

結果の表示に関しては、延焼(簡易型)の場合と同じです。

## 3)防災アクティビティ評価

メインメニューから < 防災評価 > を選択すると、以下のメニューが表示されます。

| 「「防災まちづけ支援システム: Area_1B案   |                         |
|----------------------------|-------------------------|
| ファイル(E) 編集(E) 表示(V) 計画案(P) | シュレーション(5) ヘルプ(日)       |
|                            |                         |
|                            | 防災アクティビティ ▶ 防災アクティビティ評価 |
|                            | ドカスアンティビティ#〒1回時日本 次小    |

<防災アクティビティ評価>では、計算条件を設定して、アクティビティのシミュレーションを実行します。

<防災アクティビティ評価結果表示>では、シミュレーション結果を表示します。

## <防災アクティビティ評価の項目> (次頁イメージ図参照)

アクティビティの計算項目には、以下の9項目があります。

の場合は、避難する人は、どの道路が閉塞しているかを事前には知らないものと想定して 計算が行われます。

それ以外の場合では、防災行動をする人は、どの道路が閉塞しているかを事前に知っている ものと想定して計算が行われます。

#### (避難行動)

## 一時避難場所への到達困難性(閉塞情報なし)

避難者は、どの道路が閉塞しているかを事前に知らされていないものとする。 地区内の建物から一時避難場所への避難行動をシミュレートする。 避難は、徒歩を前提とする。

#### 一時避難場所への到達困難性(閉塞情報あり)

避難者は、どの道路が閉塞しているかを事前に知っているものとする。 地区内の建物から一時避難場所への避難行動をシミュレートする。 避難は、徒歩を前提とする。

#### 二次避難場所への到達困難性

一時避難場所から、外周道路までの避難行動をシミュレートする。

(外周道路からは、二次避難場所までの避難ルートが確保されているものと仮定する)

#### (消防活動)

## 外周道路から消防水利への到達困難性

外周道路から消防水利まで消防車でアクセスする行動をシミュレートする。

## 消防水利から消火対象への到達困難性

消防水利から消火対象へ消防士がホースを持って徒歩でアクセスする行動をシミュレートする。

## 外周道路から消火対象への到達困難性

外周道路から消防水利まで消防車でアクセスし、引き続き消防士がホースを持って徒歩で 消火対象へアクセスする行動をシミュレートする。

## (救出活動)

外周道路から救出対象への到達困難性

外周道路から救出対象へ救出用の機材を積んだ小型車でアクセスする行動をシミュレートする。

## (救護活動)

## 居住地から救護所への到達困難性

居住地から救護所へ担架にのせたけが人を移送する行動をシミュレートする。

## 外周道路から救護所への到達困難性

外周道路から救護所へ医療機材を積んだ小型車でアクセスする行動をシミュレートする。

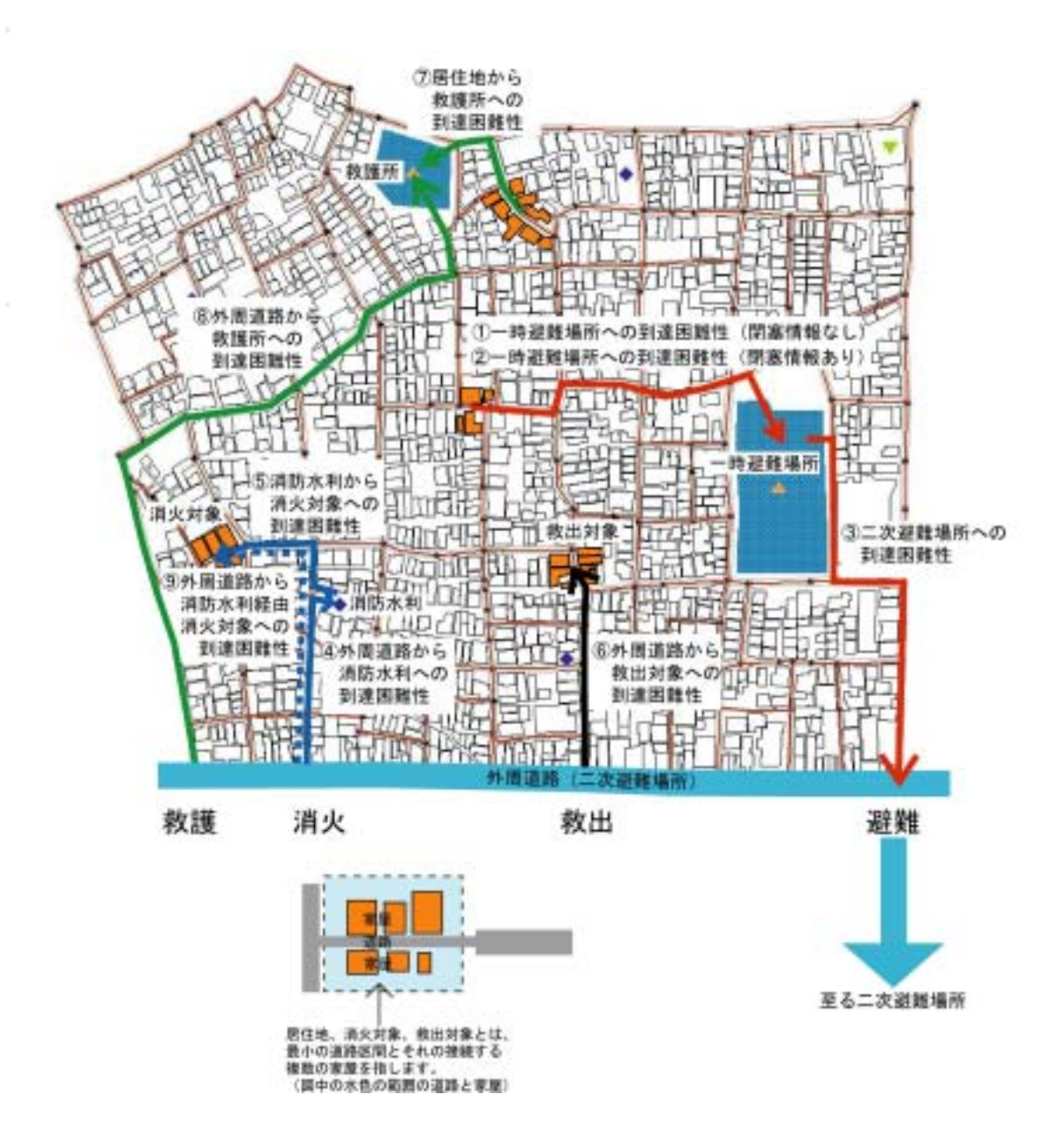

防災アクティビティ評価

<シミュレーション>、<防災アクティビティ>、<防災アクティビティ評価>をクリック するとアクティビティ計算条件設定画面が表示されます。

| P0ティビティ計算条件設定                                                                                                    | <ul> <li>3054654888888</li> </ul>                                                                                            |             |
|----------------------------------------------------------------------------------------------------|----------------------------------------------------------------------------------------------------|-------------|
| アクティビティ計算条件設定     計算項目 米国道路から消防水和への到速回知性     ・     単     単     単     第項目 米国道路から消防水和への到速回知性     ・     ・     ・     ・     ・     ・     ・     ・     ・     ・     ・     ・     ・     ・     ・     ・     ・     ・     ・     ・     ・     ・     ・     ・     ・     ・     ・     ・     ・     ・     ・     ・     ・     ・     ・     ・     ・     ・     ・     ・     ・     ・     ・     ・     ・     ・     ・     ・     ・     ・     ・     ・     ・     ・     ・     ・     ・     ・     ・     ・     ・     ・     ・     ・     ・     ・     ・     ・     ・     ・     ・     ・     ・     ・     ・     ・     ・     ・     ・     ・     ・     ・     ・     ・     ・     ・     ・     ・     ・     ・     ・     ・     ・     ・     ・      ・     ・      ・     ・      ・      ・      ・      ・     ・      ・      ・      ・      ・      ・      ・      ・      ・      ・      ・      ・      ・      ・      ・      ・      ・      ・      ・      ・      ・      ・      ・      ・      ・      ・      ・      ・      ・      ・      ・      ・      ・      ・      ・      ・      ・      ・      ・      ・      ・      ・      ・      ・      ・      ・      ・      ・      ・      ・      ・      ・      ・      ・      ・      ・      ・      ・      ・      ・      ・      ・      ・      ・      ・      ・      ・      ・      ・      ・      ・      ・      ・      ・      ・      ・      ・      ・      ・      ・      ・      ・      ・      ・      ・      ・      ・      ・      ・      ・      ・      ・      ・      ・      ・      ・      ・      ・      ・      ・      ・      ・      ・      ・      ・      ・      ・      ・      ・      ・      ・      ・      ・      ・      ・      ・      ・      ・      ・      ・      ・      ・      ・      ・      ・      ・      ・      ・      ・      ・      ・      ・      ・      ・      ・      ・      ・      ・      ・      ・      ・      ・      ・      ・      ・      ・      ・      ・      ・      ・      ・      ・      ・      ・      ・      ・      ・      ・      ・      ・     ・     ・      ・      ・      ・      ・      ・      ・      ・      ・      ・      ・      ・      ・      ・      ・      ・      ・      ・      ・     ・      ・      ・      ・      ・      ・      ・     ・     ・     ・ | ▲行可範載 2月ッカ 3月ッカ 後歩 1 m 日 相架 2 m 月 小型車 17 m 日 河市車 2 m 日 河市車 2 m 日 河市車 2 m 日 河市車 2 m 日 河市車 2 m 日 河市車 2 m 日 河市車 2 m 日 河市車 2 m 日 | m<br>m<br>m |
|                                                                                                    | の P NUM<br>お P NUM<br>オ P NUM<br>オ P NUM                                                                                     |             |
| 計算条件一覧<br>asa<br>bbb<br>(-御除<br>上算実行                                                                                                    | <u> </u>                                                                                                    | -Stal       |

計算条件欄に、設定する計算条件の名称を入力し、計算項目、地表面最大速度、計算回数を 設定します。

地表面最大速度はあまり馴染みがない指標ですので、参考のため震度との関係を分析した計 算式の例と、この式で計算される震度と地表面最大速度の関係を以下に示します。

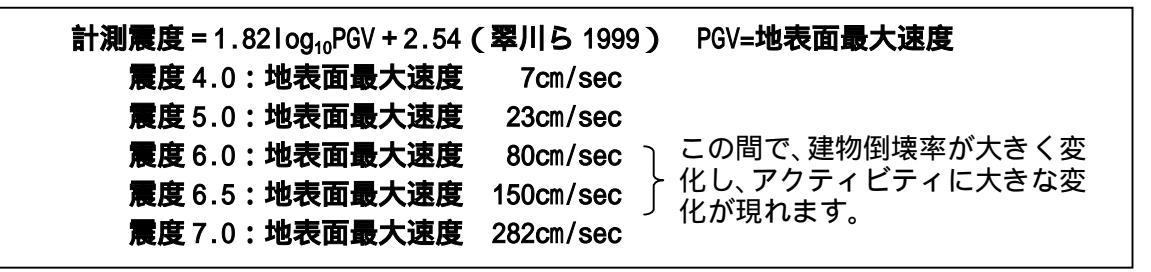

詳細設定の<設定ボタン>を押すと、下のアクティビティ詳細設定画面が表示されます。 地域によって消防自動車の通行可能幅が異なるなどの場合に、調整を行うことができます。 通常は詳細設定を変更する必要はありません。

徒歩・担架・小型車・消防車の通行可能幅、消防ホースの長さ、評価関数( ・ ・ )の 設定値が表示されていますので、設定を変更したい場合はこのテキストボックスに数値を入力 してください。 、 、 は、防災アクティビティで移動ルートを選択するときに、距離を重 視するか、移動時間を重視するかなどを指定するためのパラメータです。

以下の組み合わせを使用してください。

移動距離の短いルートを選択させる場合: =0、 =0、 =1 移動時間の短いルートを選択させる場合: =0、 =0、 =1/移動速度 道路指定欄には、計算項目に対応して指定する必要のある項目が黒字で表示されています。 左の丸窓(ラジオボタン)をクリックして項目を選択したのちに、地図上で該当する道路をク リックし、**<指定ボタン>**をクリックすると、その道路が指定され太線で強調表示されます。 黒字で表示されている項目に対応する道路を全て指定したら、**<条件登録ボタン>**をクリック してください。登録された条件は、**<計算条件一覧>**が表示されます。

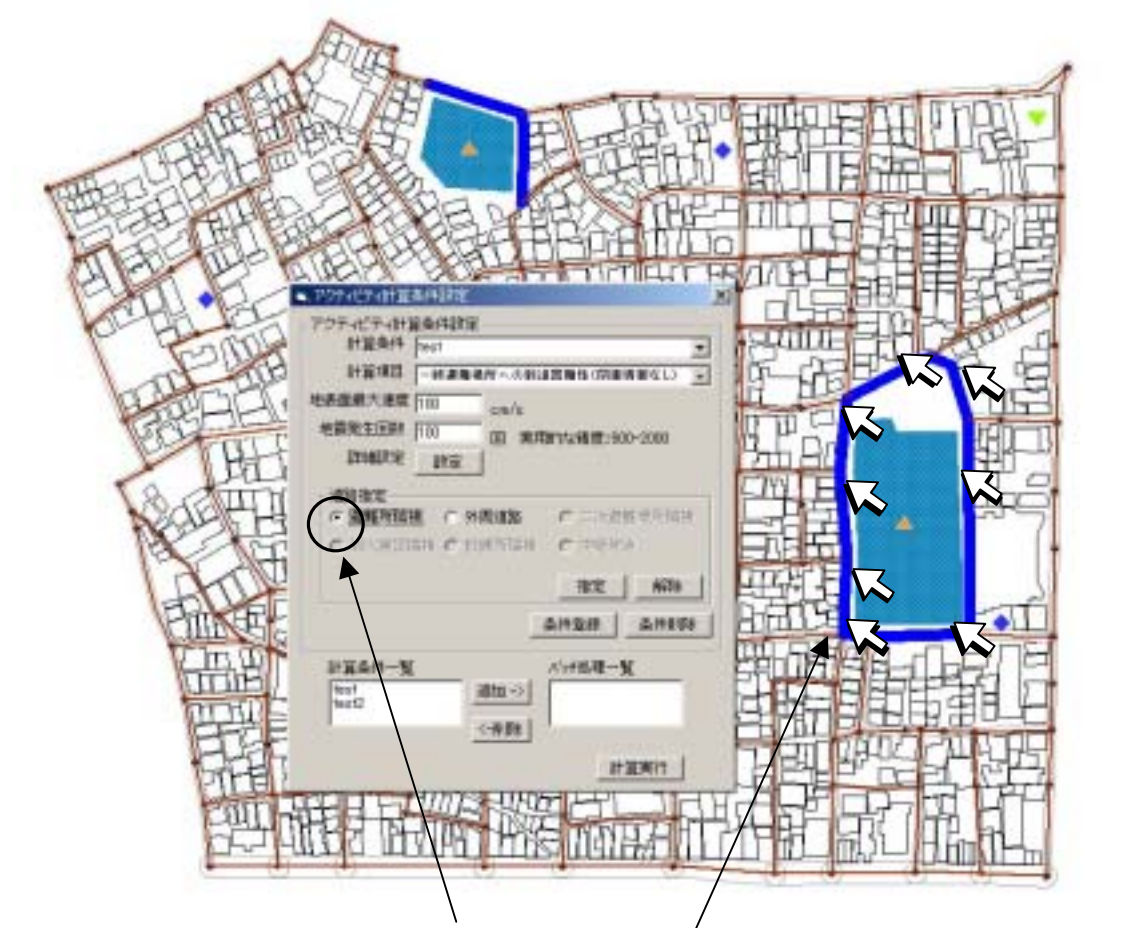

避難場所隣接か外周道路の何れかをクリック(この場合は、避難場所隣接) Shift キイを押しながら、避難場所隣接道路を次々にクリックして選択する 確定ボタンをクリックする。

以下、外周道路についても同様の操作で指定する。

(注意)

現況データとして入力した一時避難場所、救護所、消防水利は、地図上に表示されています ので、道路指定の参考にしてください。

現況の一時避難場所、救護所、消防水利以外を想定する場合は、それに隣接する道路を指定 してください。新たな一時避難場所、救護所、消防水利の場所の直接入力はできません。

アクティビティ計算条件設定のウインドウで、計算条件一覧のなかで計算する項目をクリッ クした後に、<追加ボタン>をクリックすると、バッチ処理一覧にその項目が移動します。バ ッチ処理一覧のなかの項目をクリックして、<削除ボタン>を押すと、計算条件一覧に移動し ます。この操作を繰り返して、計算したい項目をバッチ処理一覧に移動してから、<計算実行 ボタン>を押すと、アクティビティ計算が実行されます。

## 防災アクティビティ評価結果表示

**<シミュレーション>、<防災アクティビティ>、<防災アクティビティ評価結果表示**>を 選択すると、下の画面が表示されます。

計算条件を選んで、表示したい項目のチェックボックスをクリックすると、該当するデータ を読み込んで主題図が表示されます。

| Low-to                         |            |          | •       |
|--------------------------------|------------|----------|---------|
| 建物创模罐                          | ŧ          |          |         |
| 腰纏車                            | 、複製の場合     | 、小型庫の場合、 | 、油防車の場合 |
| □ 建物                           | 匚 建物       | 匚 建物     | □ 建物    |
| □ 通路                           | □ 通路       | □ 通路     | ₩ 通路    |
| 外周辺語から<br>「日田津<br>「日田津<br>「利用窓 | 2月853代刊个 — |          |         |
| DART AL RITO D                 | 消火対象へ ―    |          |         |
| 消除方力に利用のいた                     |            |          |         |
| 间的水利()<br>区 到速率                |            |          |         |

### (表示項目)

各表示項目の意味は、以下のとおりです。 道路と消防水利などのように2つ以上の項目を同時に表示することも可能です。 次頁に、表示画面の例を示します。

#### ・建物倒壊確率

各建物が地震によって倒壊する確率を表します。

建物倒壊確率は、計算項目とは関係無く、建物の構造と建築年度、地震による地表面最大 速度によって決まります。

木造建物の倒壊確率は、地表面最大速度 80cm/s(おおむね震度6弱)~150cm/s(おおむね震度6強)の間で大きく変化します。

#### ・閉塞確率

地震による建物の倒壊のため道路上にあふれるガレキによって、道路が閉塞する確率を表 します。交通手段別に通行可能幅が異なるので、同じ道路でも交通手段によって、閉塞確率 が異なります。

通行可能幅は、徒歩の場合-1m、担架の場合 0.5m、小型車の場合 1.7m、消防車の場合 2.5m に設定してありますが、 < アクティビティ条件設定 > の画面で、調整することが可能です。

(建物)

特定の道路に面する一軒の建物によって道路が閉塞する確率を表します。

(道路)

ー定区間の道路の閉塞確率を表します。道路には複数の建物が面しているため、道路の 閉塞確率は、複数の建物による閉塞確率を複合したものとなります。当然、一つ一つの建 物による閉塞確率より大きな値となります。

・到達率

防災行動において目的とする場所に到達できる確率を表します。(消防車が消火水利に到 達できる確率など)

#### ・利用度

利用度の計算式は、下式のとおりです。

利用度 = 道路利用回数 / 道路利用回数の最大値

もっとも多く利用される道路の利用回数を1としたときの、各道路の利用の程度を表します。

### (値の範囲区分)

いずれの表示項目も、値は0~1の間に分布します。表示あたっての範囲区分の欄では、「標準、「下方重視、「上方重視」の3つが選択できます。

それぞれの範囲区分における設定は以下のとおりです。

表示区分

| 範囲区分名 | 標準            | 下方重視          | 上方重視          |
|-------|---------------|---------------|---------------|
| 範囲設定  | 0.0 以上 0.2 未満 | 0.0 以上 0.1 未満 | 0.0 以上 0.6 未満 |
|       | 0.2 以上 0.4 未満 | 0.1 以上 0.2 未満 | 0.6 以上 0.7 未満 |
|       | 0.4 以上 0.6 未満 | 0.2 以上 0.3 未満 | 0.7 以上 0.8 未満 |
|       | 0.6 以上 0.8 未満 | 0.3 以上 0.4 未満 | 0.8 以上 0.9 未満 |
|       | 0.8 以上 1.0 未満 | 0.4 以上 1.0 未満 | 0.9 以上 1.0 未満 |

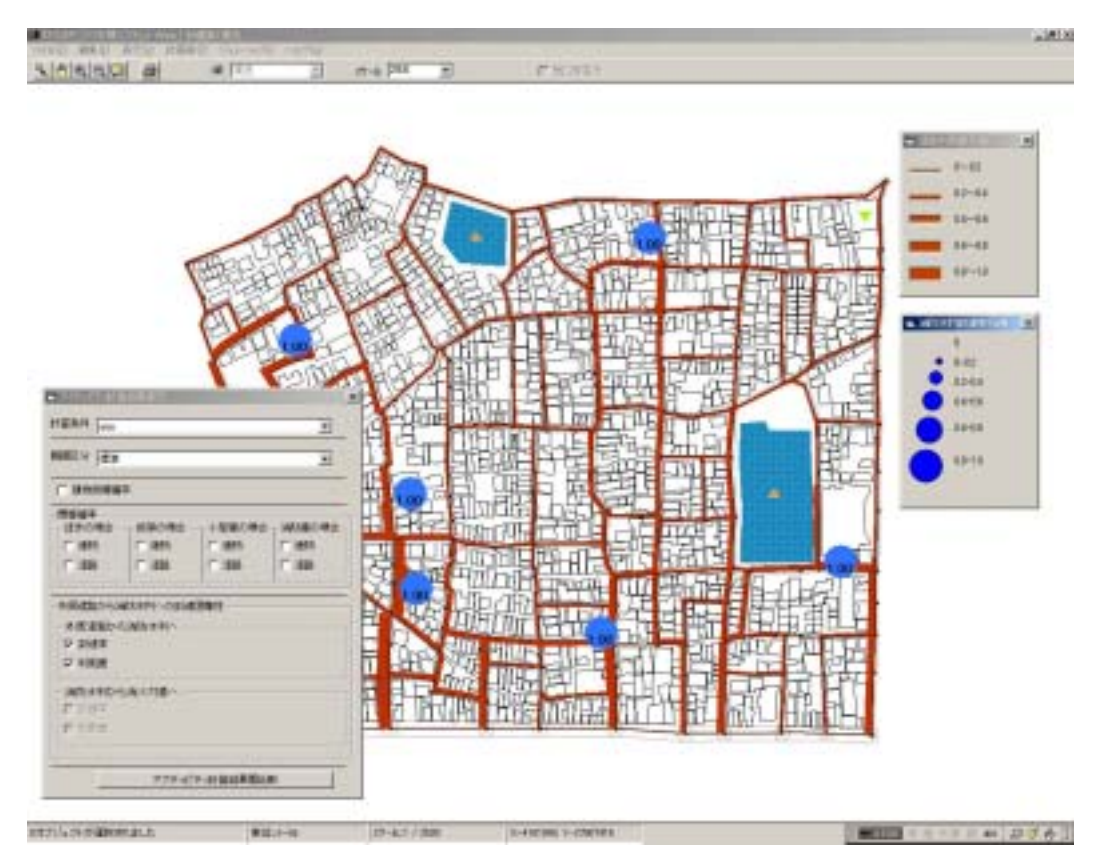

## 消防水利到達率と道路利用度を表示した例

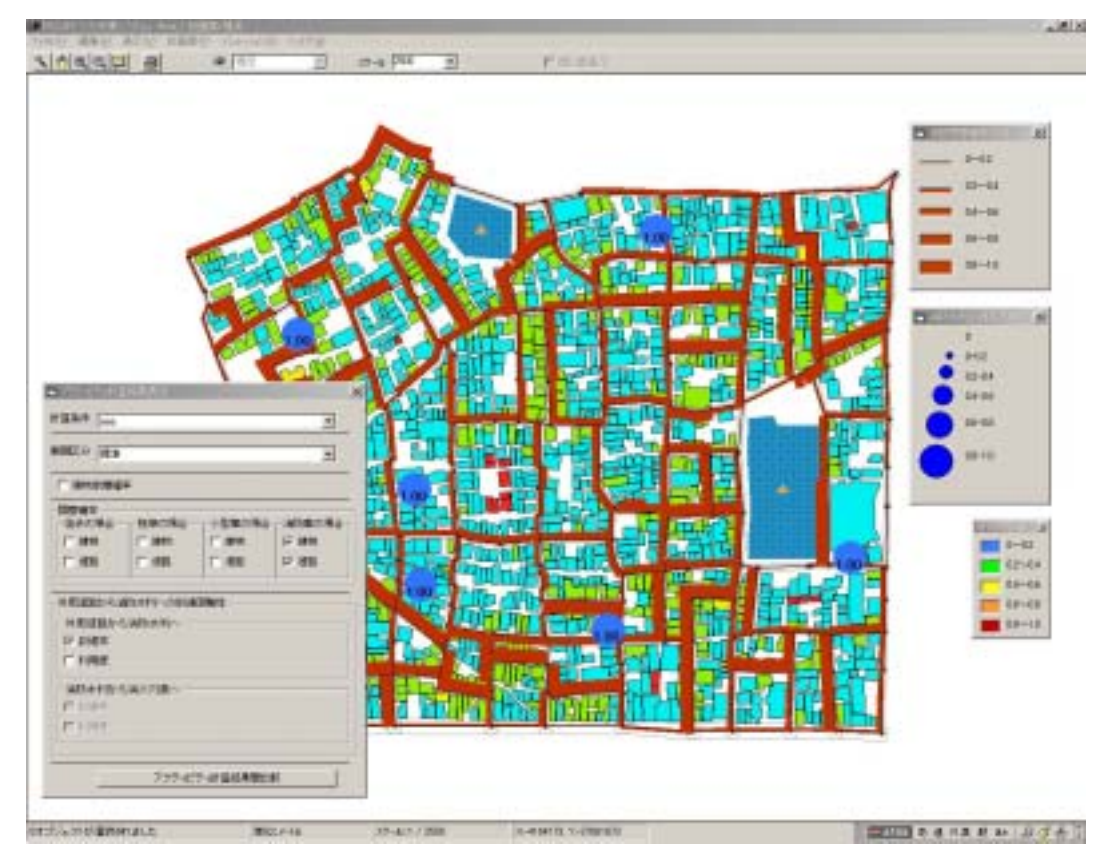

消防水利到達率と建物閉塞率(消防車)道路閉塞率(消防車)を表示した例

## ・アクティビティ計算結果間比較

<アクティビティ計算結果間比較 > をクリックすると、下記の画面となります。

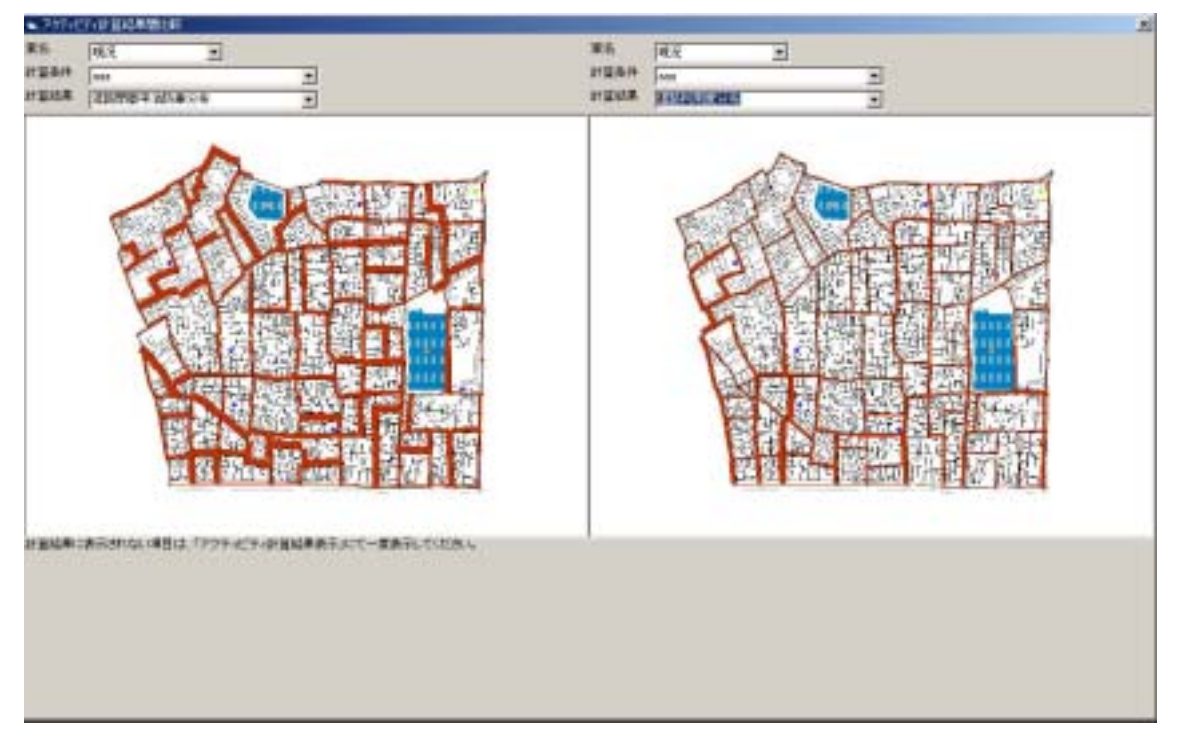

ここで、<案名>、<計算条件>、<計算結果>を選択することで、同一計算条件下での2 案の結果を比較したり、同一案について計算条件の違いによる差異を比較したり、同一案・同 一条件のもとに、2つの計算結果を並置したりすることができます。